#### PRÉSENTATION DES TÉLÉSERVICES DU COMPTE ASSURÉS AMELI

Pas-à-pas Novembre 2019

# 

#### CEAM

COMMANDE, VISUALISATION, DÉCLARATION DE PERTE ET DE V OL

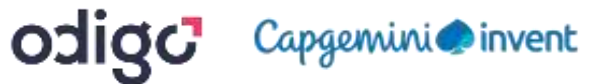

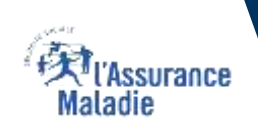

#### Bénéfices de l'utilisation du téléservice

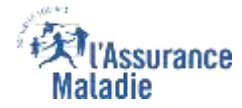

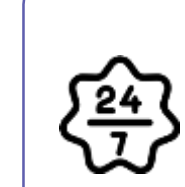

#### **Pour les assurés**

La possibilité de commander sa CEAM, en déclarer la perte ou le vol à l'Assurance Maladie à tout moment de façon autonome, simple et gratuite

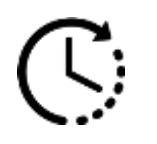

Aucun délai de traitement : la prise en compte de la déclaration et / ou la commande est immédiate et un certificat provisoire est immédiatement disponible suite à la commande

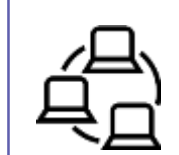

La possibilité pour l'assuré de réaliser en ligne sa démarche de bout en bout : de la déclaration de perte / vol de CEAM à la commande

#### Disponibilité du téléservice sur les différents appareils

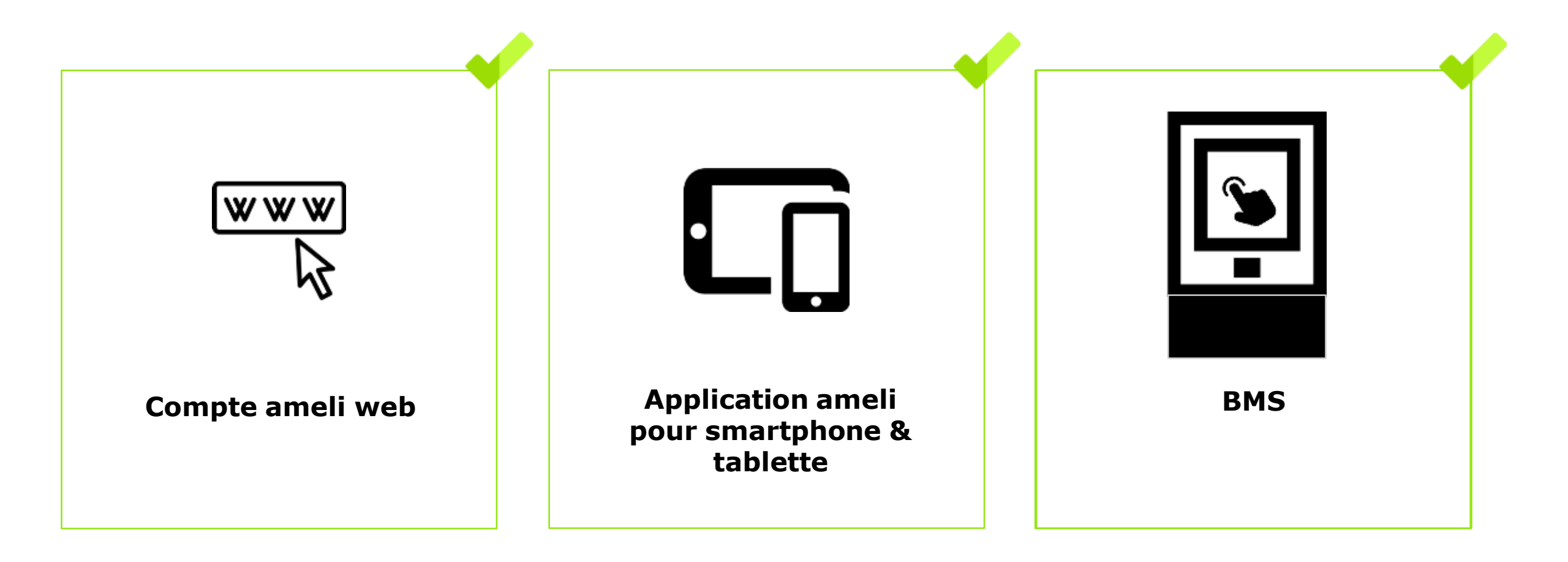

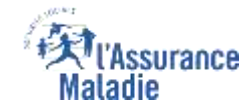

#### 4 principaux cas d'usage possibles

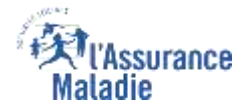

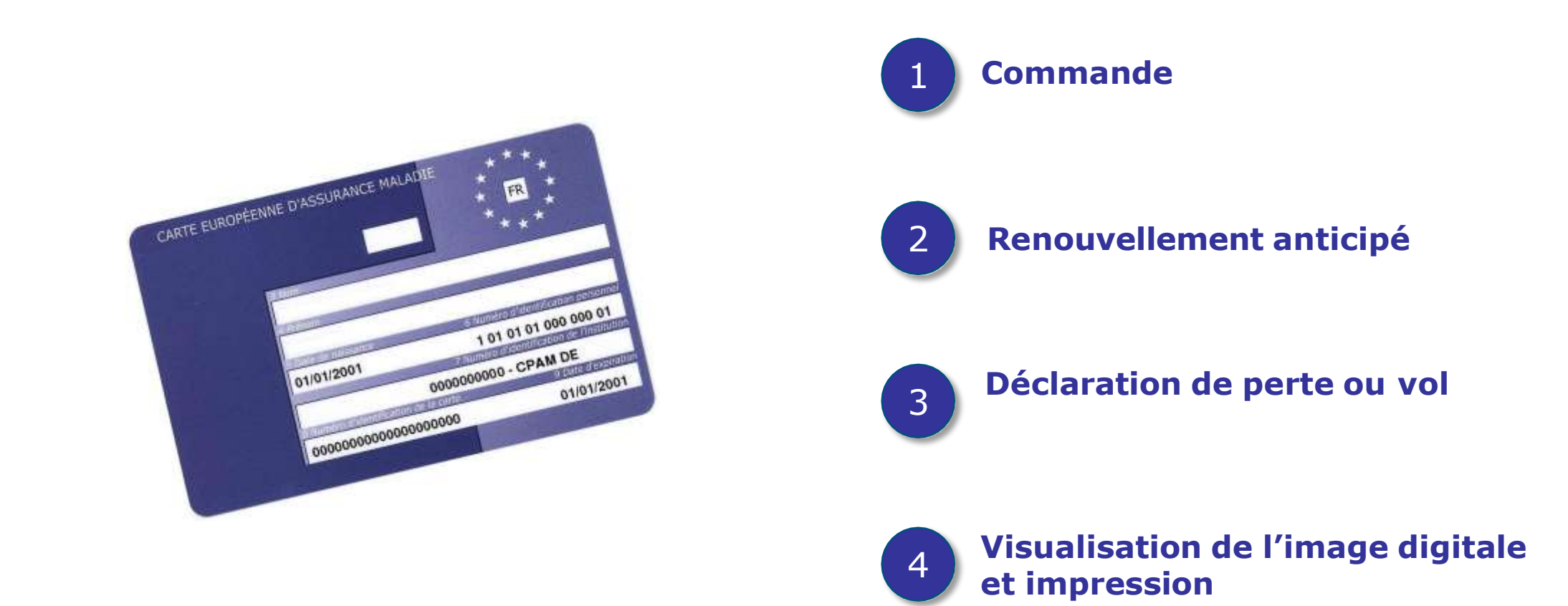

- Un assuré ne peut réaliser qu'une seule démarche à la fois, pour lui ou un de ses ayants droit.
- La demande de renouvellement anticipé de la carte n'est possible qu'à partir de 2 mois avant la date d'expiration de la carte actuelle.

#### Cas d' exclusion du téléservice

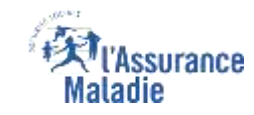

#### L'assuré en NPAI

La demande de renouvellement effectuée plus de 2 mois avant la date d'expiration

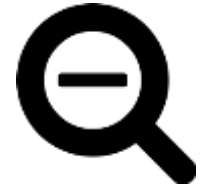

- L'assuré qui a déjà déclaré plus de 2 fois la perte/le vol de sa CEAM au cours de l'année devra contacter sa caisse pour déclarer à nouveau la perte / le vol de sa carte...
- L'assuré dont la carte a déjà été annulée (déclarée perdue / volée) et une nouvelle commande est déjà en cours
- L'assuré qui a des droits insuffisants en BDO (Base de données de l'assurance maladie)

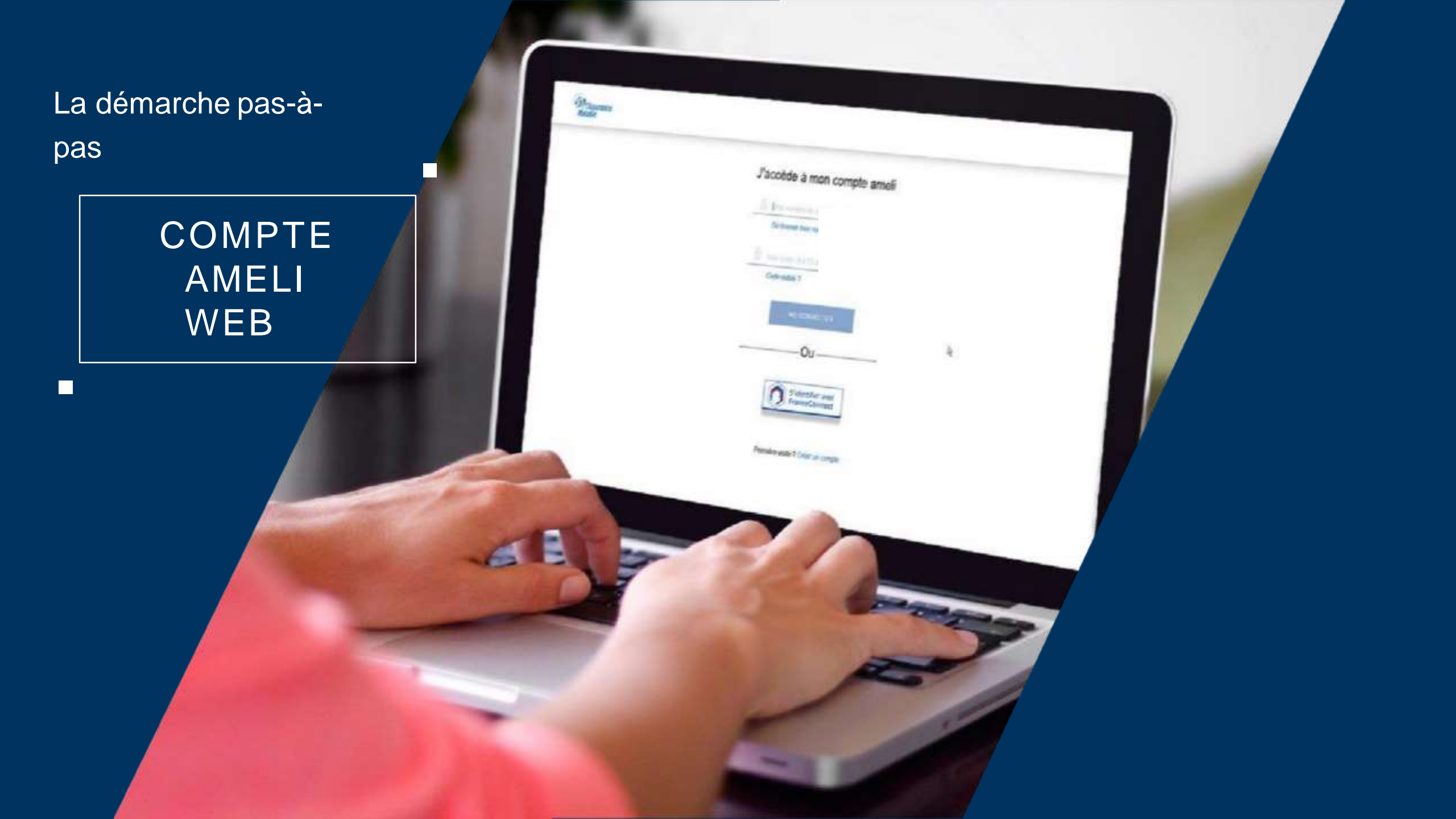

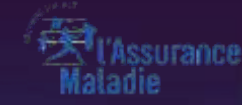

# COMMANDE / RENOUVELLEMENT ANTICIPÉ

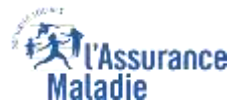

#### Il existe 3 points d'accès au téléservice de commande/renouvellement de CEAM

**ETAPE (0 : possibilité 1)** : L'assuré se connecte à son compte Ameli → Rubrique Mes démarches

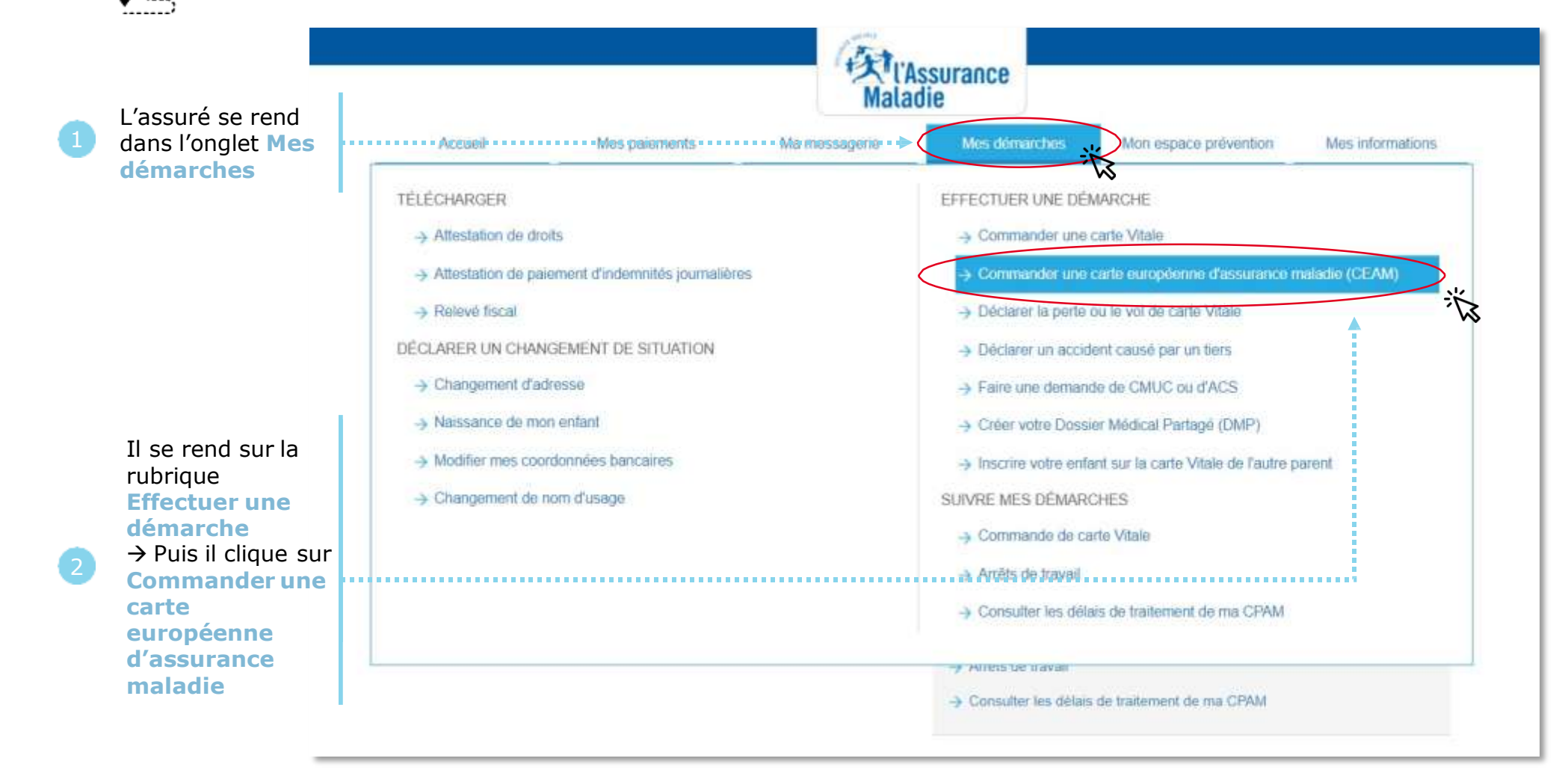

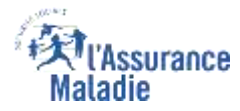

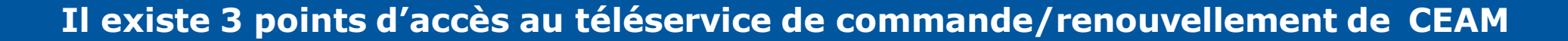

**Q** *⊆* **ETAPE (0 : possibilité 2)** : L'assuré se connecte à son compte Ameli → Rubrique Mes démarches en 2 clics

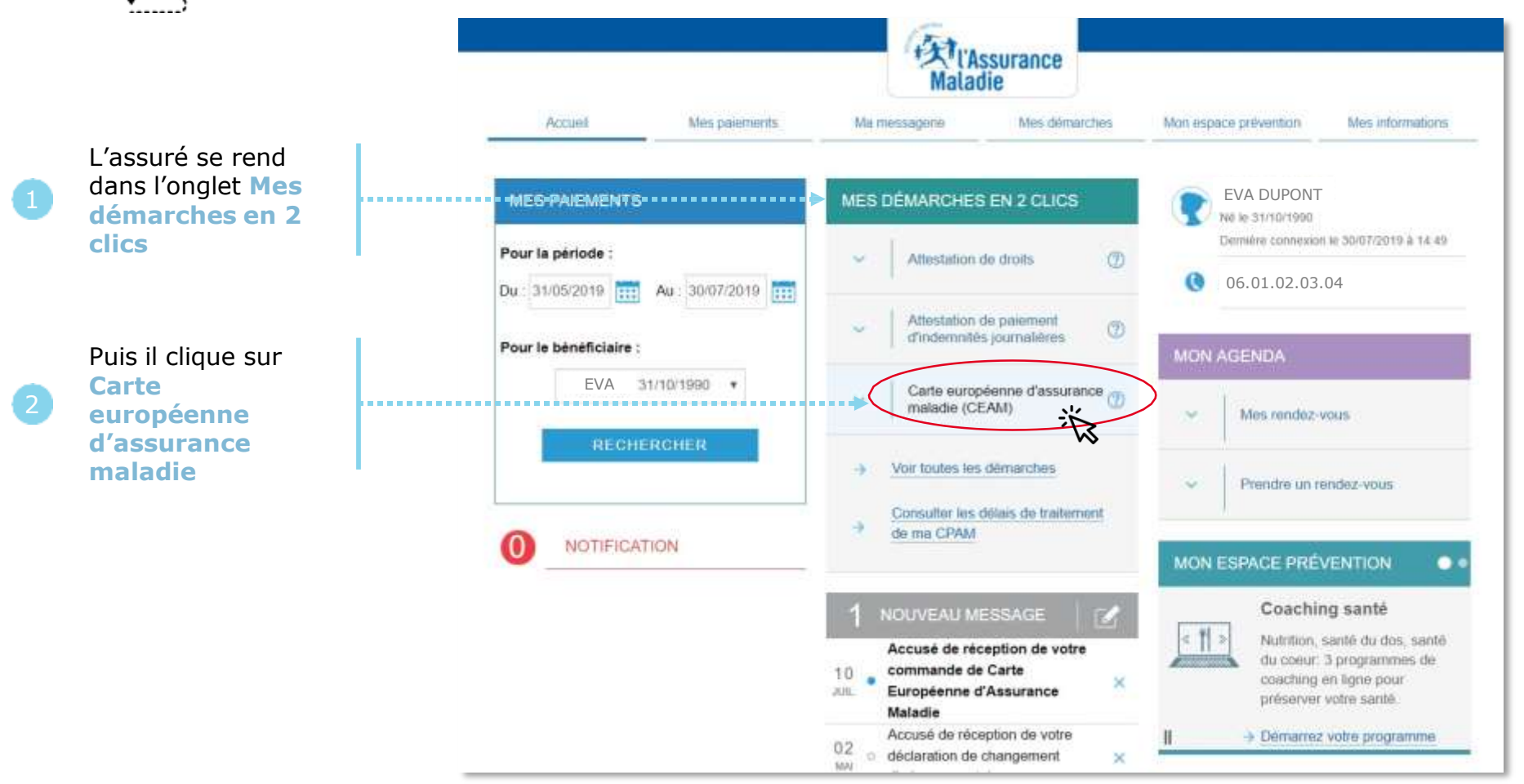

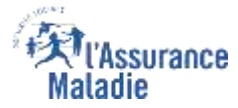

#### Il existe 3 points d'accès au téléservice de commande/renouvellement de CEAM

**ETAPE (0 : possibilité 3)** : L'assuré se connecte à son compte Ameli → Rubrique Mes informations

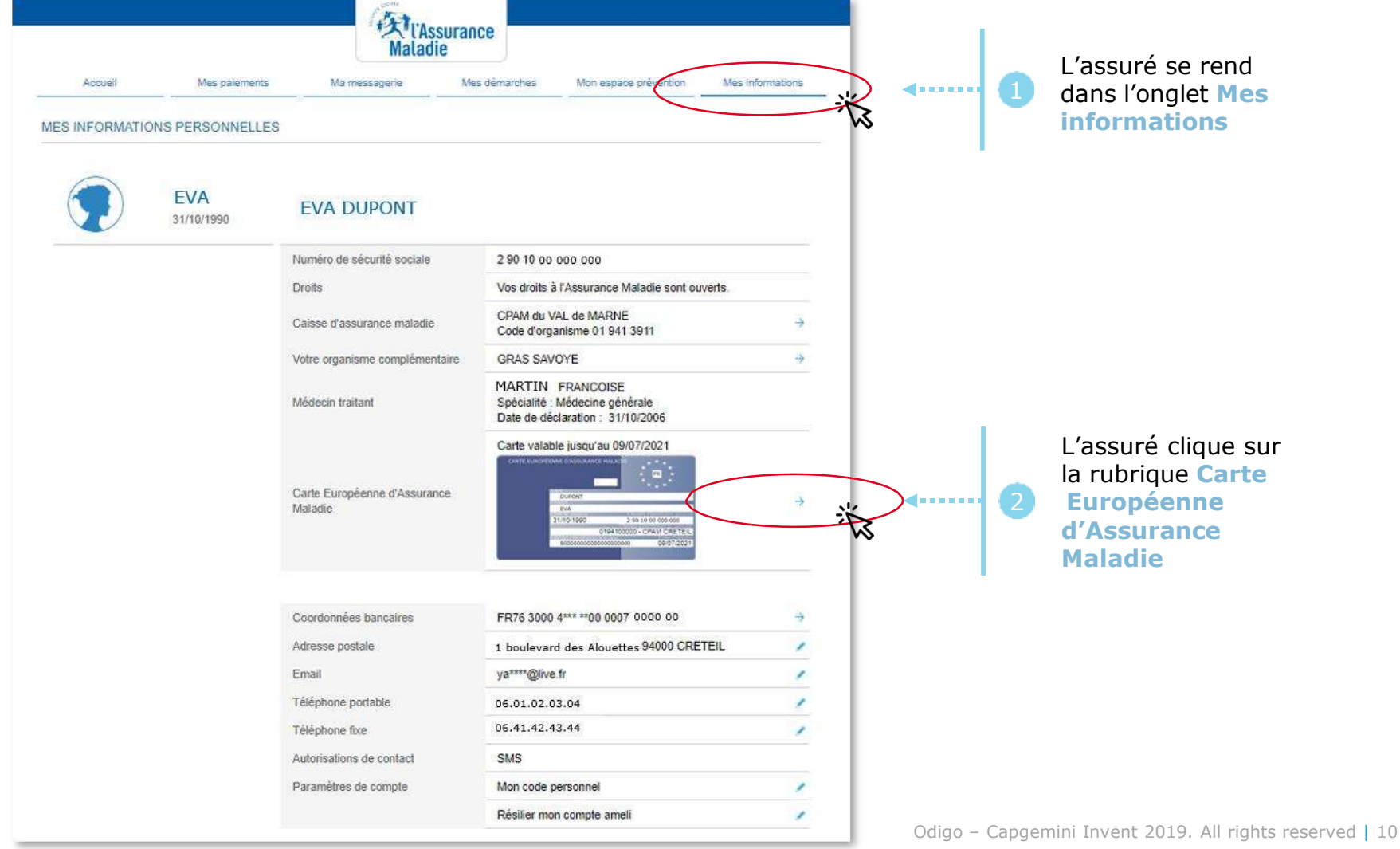

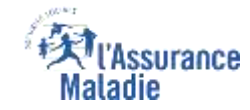

#### La démarche pas- à- pas : étape 1/2 – Avec ayant droit

**ETAPE (1 : possibilité 1)** : L'assuré a des ayants droit : il **sélectionne le bénéficiaire** concerné

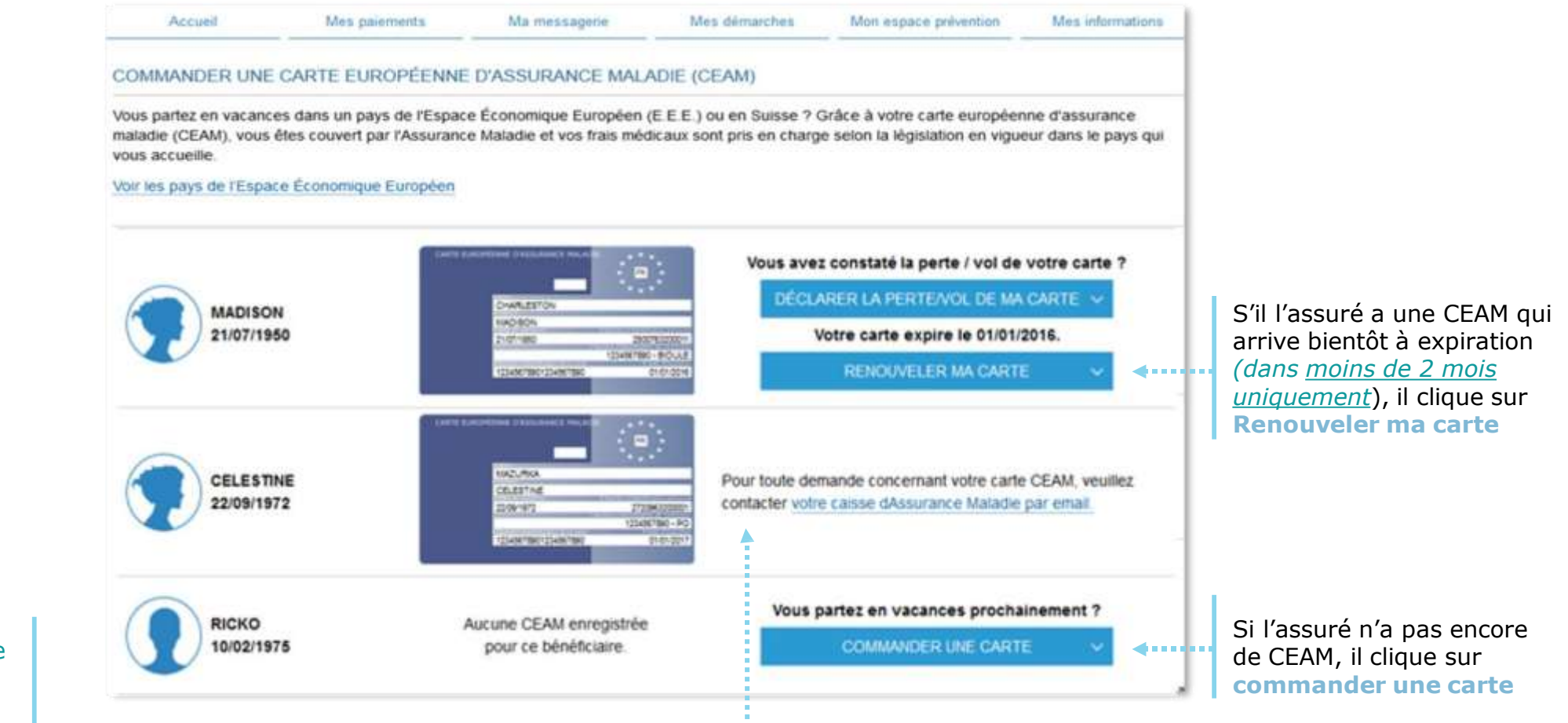

<u>Cas particulier</u>: Si l'assuré a déclaré plus de 2 fois une perte / un vol de sa CEAM au cours de l'année, **il ne pourra plus commander sa carte en ligne**. Un message s'affiche alors, l'invitant à **se rapprocher de sa Caisse**.

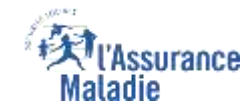

#### La démarche pas- à- pas : étape 1/2 – Sans ayant droit

ETAPE (1 : possibilité 2) : L'assuré qui n'a pas d'ayant droit accède directement à la commande

| Compte ameli |                                                                                                    |                                                                                                    | TAS I'AS                                                                               | ssurance                                                                               |                                               |                                                            | 💋   Déconnexion |                                                                 |
|--------------|----------------------------------------------------------------------------------------------------|----------------------------------------------------------------------------------------------------|----------------------------------------------------------------------------------------|----------------------------------------------------------------------------------------|-----------------------------------------------|------------------------------------------------------------|-----------------|-----------------------------------------------------------------|
|              | Accueil<br>COMMANDER UNE CAP<br>Vous partez en vacances da<br>maladie (CEAM), vous êtes<br>vous accueille.<br>Voir les pays de l'Espace Éc | Mes paiements<br>RTE EUROPÉENNE D<br>ans un pays de l'Espace f<br>couvert par l'Assurance f<br>conomique Européen | Ma messagerie<br>D'ASSURANCE MALA<br>Économique Européen (<br>Maladie et vos frais méd | Mes démarches<br>ADIE (CEAM)<br>(E.E.E.) ou en Suisse ? C<br>licaux sont pris en charg | Mon espace prévention                         | Mes informations<br>ne d'assurance<br>eur dans le pays qui | _               |                                                                 |
|              | VINCENT<br>31/10/1974                                                                                                    | A                                                                                                    | ucune CEAM enregistrée<br>pour ce bénéficiaire.                                        | e Vous                                                                                 | partez en vacances proch<br>COMMANDER UNE CAR | ainement ?<br>TE V                                         | -               | L'assuré clique sur<br>commander une<br>carte<br>(ou renouveler |
|              |                                                                                                    |                                                                                                    | RET                                                                                    | OUR                                                                                    |                                               |                                                            |                 | échéant)                                                        |

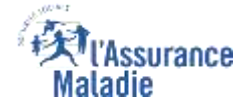

#### La démarche pas- à- pas : étape 2/2

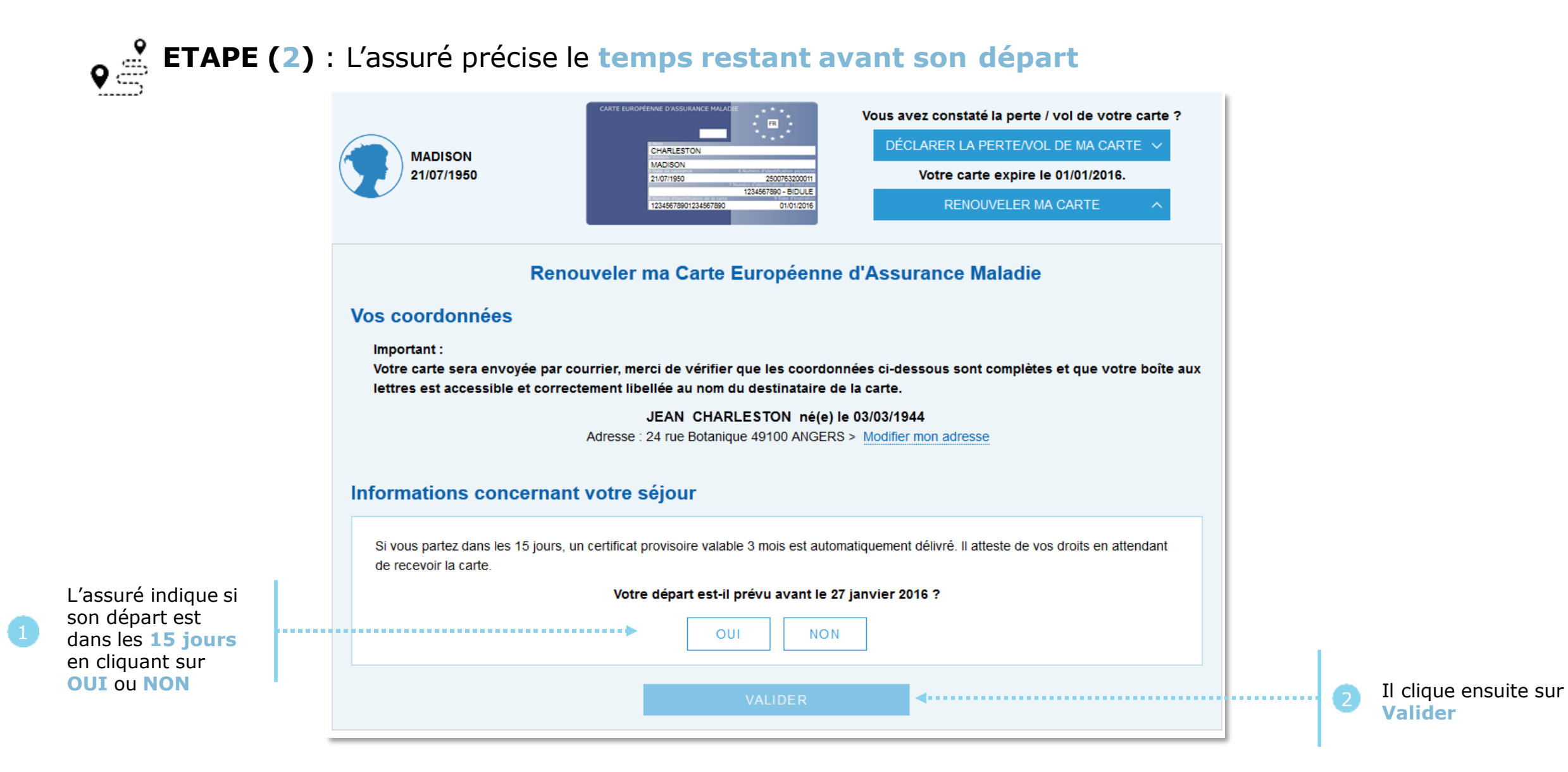

# ssurance

#### La démarche pas- à- pas : suite à la demande

possibilité

quant à la démarche

réaliser

#### Cas 1 - L'assuré part dans plus de 15 jours : message de confirmation de la demande

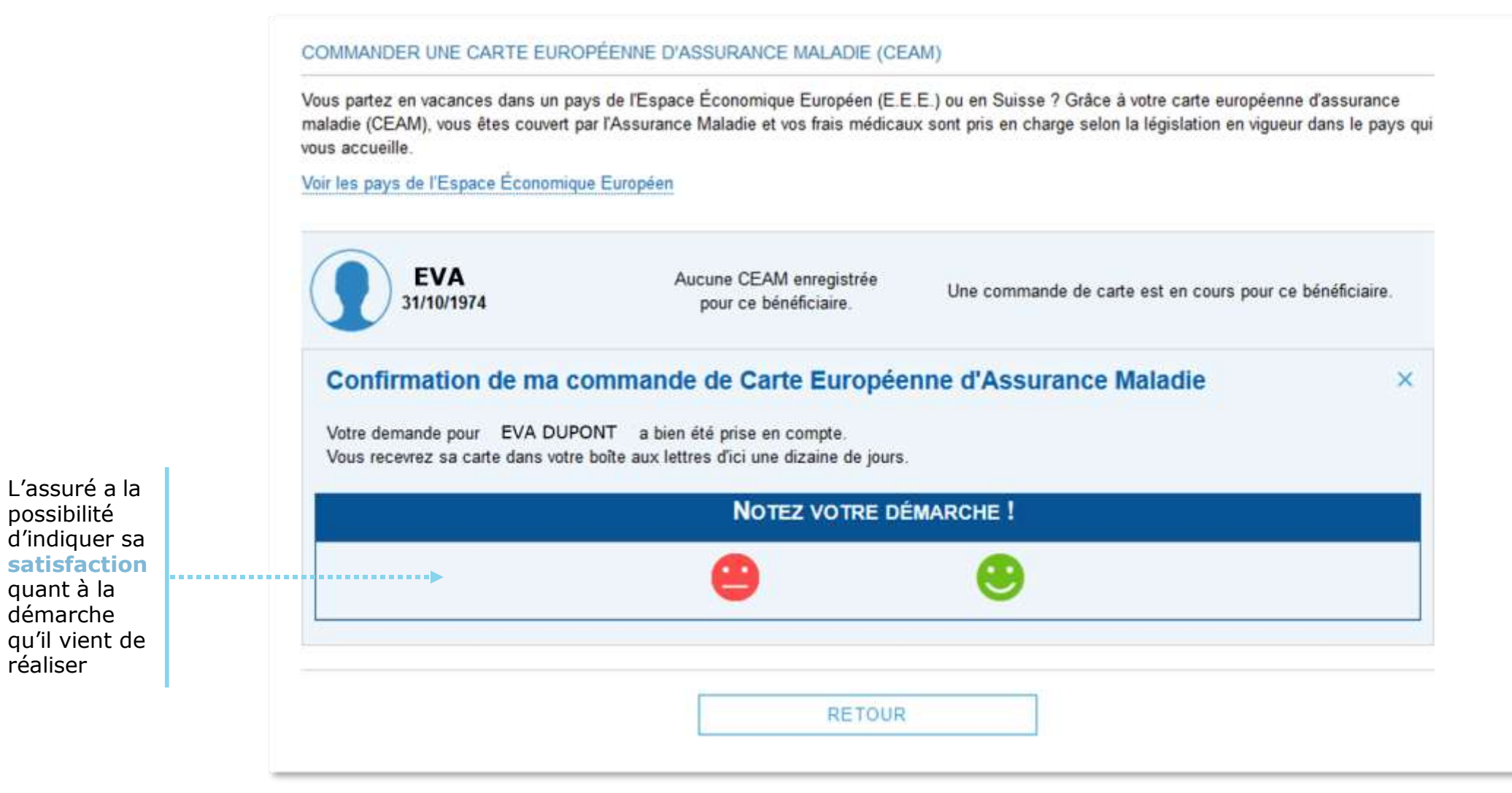

Odigo – Capgemini Invent 2019. All rights reserved | 14

#### La démarche pas- à- pas : suite à la demande

<u>Cas 2</u> - L'assuré part dans moins de 15 jours : message de confirmation de la demande + possibilité de téléchargement du certificat provisoire

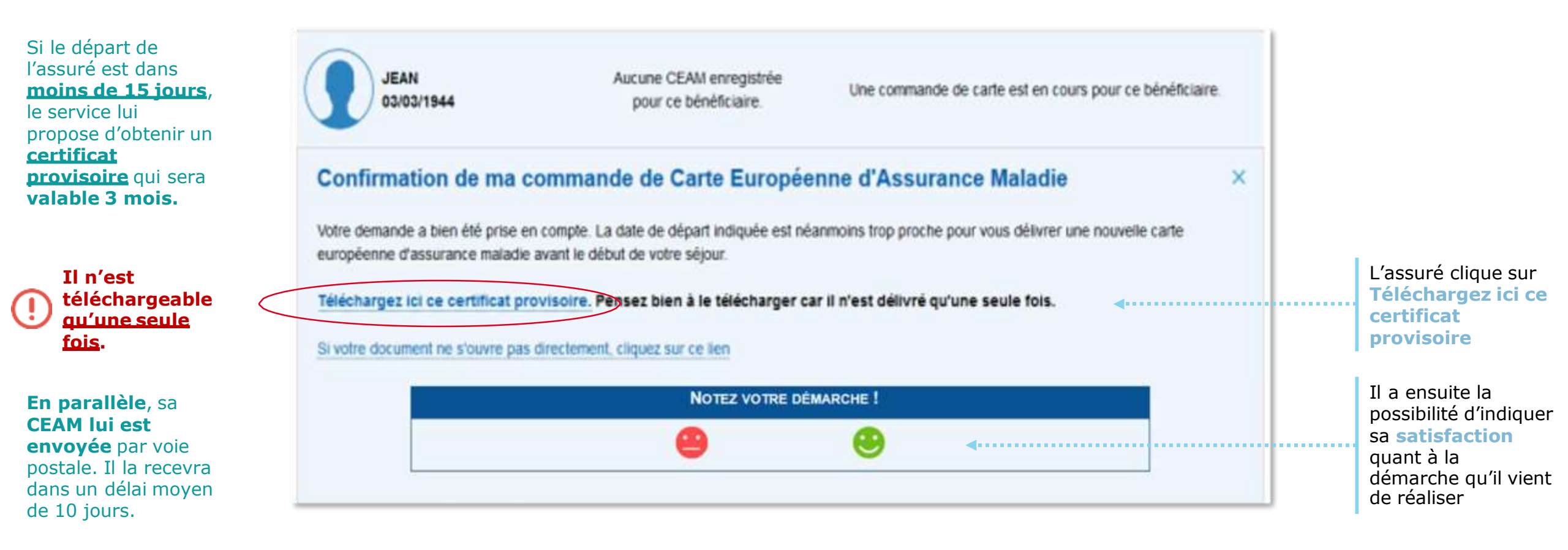

ssurance

Aaladie

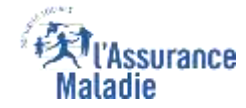

#### La démarche pas- à- pas : suite à la demande

La prise en compte de sa demande est aussi visible dans la rubrique Mes démarches

| Accueil                                                        | Mes palements                                              | Ma messagerie                                             | Mes démarches                                  | Mon espace prévention                                           | Mes informations                            |
|----------------------------------------------------------------|------------------------------------------------------------|-----------------------------------------------------------|------------------------------------------------|-----------------------------------------------------------------|---------------------------------------------|
| DMMANDER UNE                                                   | CARTE EUROPÉENNE D                                         | ASSURANCE MALADIE (                                       | CEAM)                                          |                                                                 |                                             |
| /ous partez en vacan<br>naladie (CEAM), vous<br>ous accueille. | ces dans un pays de l'Espa<br>s êtes couvert par l'Assuran | ace Économique Européen (<br>ice Maladie et vos frais méd | E.E.E.) ou en Suisse<br>icaux sont pris en cha | ? Grâce à votre carte europe<br>arge selon la législation en vi | éenne d'assurance<br>gueur dans le pays qui |
|                                                                | *                                                          |                                                           |                                                |                                                                 |                                             |
| voir les pays de l'Esp                                         | ace Economique Européen                                    |                                                           |                                                |                                                                 |                                             |
| EVA<br>31/10/19                                                | ace Economique Européen                                    | Aucune CEAM enregistrée<br>pour ce bénéficiaire.          | Une comman                                     | nde de carte est en <mark>c</mark> ours po                      | ur ce bénéficiaire.                         |

#### Al'Assurance Maladie

# La démarche pas- à- pas : suite à la demande

L'assuré reçoit ensuite un **accusé de réception** (Saisie par Voie Electronique) dans la **messagerie de son compte Ameli** 

| MA MESSAGERIE       |                                                                                                    |                                                                                   |
|---------------------|----------------------------------------------------------------------------------------------------|-----------------------------------------------------------------------------------|
| 📝 Écrire un message | Accusé de réception de votre commande de Carte Euro<br>d'Assurance Maladie                                                                                                    | opéenne                                                                           |
| Messages reçus      | De : Assurance Maladie                                                                                                    | Sera supprimé le 10/01/2                                                          |
|                     | Bonjour,                                                                                                    |                                                                                   |
| Messages envoyes.   | Nous accusons réception de votre commande de Carte Européenne d'Assurance Maladie<br>EVA DUPONT.       Vous recevrez la CEAM commandée dans votre bolte aux lettres d'ici une dizaine de jours<br>Pour tout renseignement complémentaire concernant votre démarche, vous pouvez nous<br>"Ma Messagerie / Ecrire un message" (*).       Avec toute notre attention,<br>Votre caisse d'Assurance Maladie.       (*) ou par téléphone au 36 46 (coût 0,06 euro/min + prix appel), depuis l'étranger compose<br>variable selon l'opérateur téléphonique). | du 10/07/2019 pour<br>contacter dans la rubrique<br>ez le +33 811 70 36 46 (tarif |
|                     | SUPPRIMER TÉLÉCHARGER EN PDF IMPRIMER RETOUR                                                                                                    |                                                                                   |
|                     | Notez votre démarche !                                                                                                    | 🛄 1 sur 2                                                                         |
|                     |                                                                                                    |                                                                                   |

L'assuré a la possibilité d'indiquer sa **satisfaction** quant à la démarche qu'il vient de réaliser L'assuré est alors averti sur sa messagerie personnelle qu'il a reçu un document important sur son compte Ameli (avis de dépôt)

| 11:48                                             |                                                                       | 📲 4G 🔳                                    |
|---------------------------------------------------|-----------------------------------------------------------------------|-------------------------------------------|
| Kéception                                         | 1                                                                     | ~ ~ ~                                     |
| Un messag<br>dans votre<br>aujourd'hui i          | ge important es<br>compte ameli<br>à 11:40                            | st disponible                             |
| (5A.                                              | B MON                                                                 | COMPTE AMELI                              |
| Maladie                                           | ance                                                                  | CONVIE YONED                              |
|                                                   |                                                                       |                                           |
| Bonjour,                                          |                                                                       |                                           |
| Nous avo<br>10/07/20                              | ns bien enregistré v<br>)19                                           | /otre demande du                          |
| A from the second                                 | vez consulter l'accu                                                  | usé de réception de                       |
| vous pour<br>votre dem<br>ameli en o<br>smartphoi | nande dans la mess<br>cliquant <u>ici</u> ou depui<br>ne ou tablette. | agerie du compte<br>is l'application pour |

L'assuré peut alors consulter, s'il ne l'a pas déjà fait, la messagerie sécurisée de son compte Ameli Odigo – Capgemini Invent 2019. All rights reserved | 18

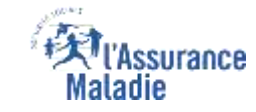

## La démarche pas- à- pas – Terminaison de la démarche

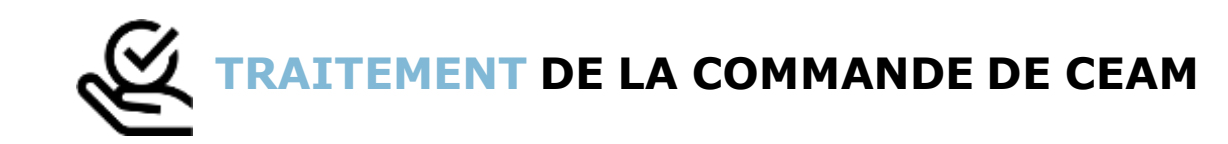

- Le délai moyen d'obtention de la CEAM par l'assuré est de 10 jours
- En fin de démarche, l'assuré reçoit un accusé de réception dans la messagerie de son compte Ameli
- Si le départ de l'assuré est dans moins de 15 jours, il peut immédiatement obtenir un certificat provisoire, et il recevra sa carte dans un délai de 10 jours

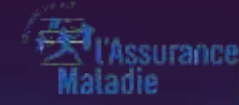

# PERTE / VOL

Odigo – Capgemini Invent 2019. All rights reserved | 19

ETAPE (0) : L'assuré se connecte à son compte Ameli → Rubrique Mes démarches

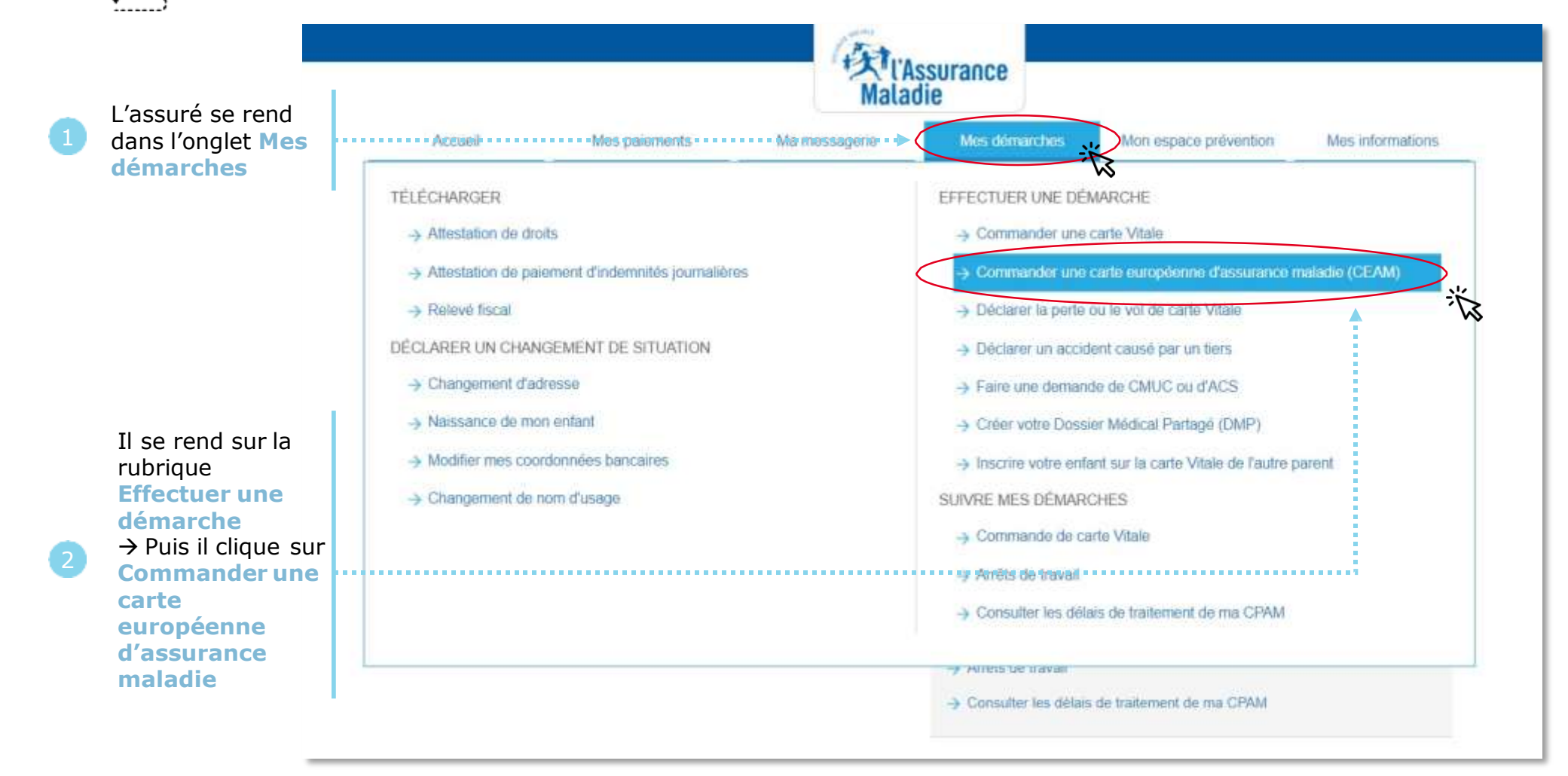

#### La démarche pas- à- pas : étape 1/2 – Avec ayant droit

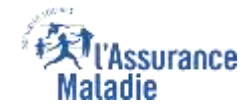

**ETAPE (1 : possibilité 1)** : L'assuré a des <u>ayants droit</u> : il **sélectionne le bénéficiaire** concerné

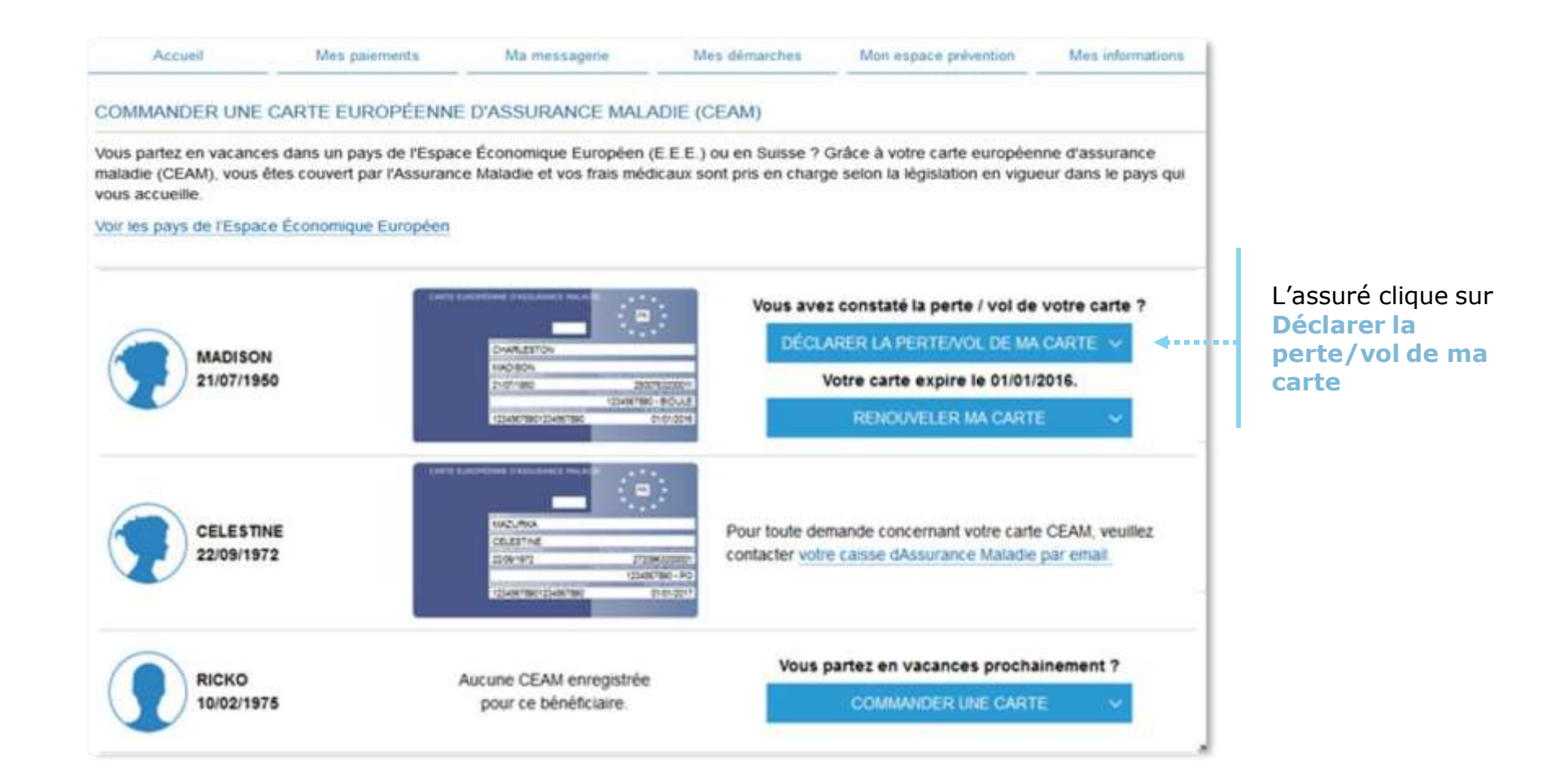

Odigo – Capgemini Invent 2019. All rights reserved | 21

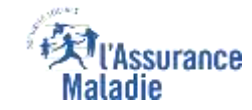

#### La démarche pas- à- pas : étape 1/2 – Sans ayant droit

ETAPE (1 : possibilité 2) : L'assuré qui n'a pas d'ayant droit accède directement à la déclaration

| Accuell                                                                                                    | Mes palements                                        | Ma messagerie                                                         | Mes démarches           | Mon espace prévention                                                                        | Mes informations         |                                                |
|----------------------------------------------------------------------------------------------------|------------------------------------------------------|-----------------------------------------------------------------------|-------------------------|----------------------------------------------------------------------------------------------|--------------------------|------------------------------------------------|
| COMMANDER UNE                                                                                                 | CARTE EUROPÉENN                                      | E D'ASSURANCE MALAD                                                   | E (CEAM)                |                                                                                              |                          |                                                |
|                                                                                                    | e dese us seus de l'Essa                             | ce Économique Européen (E E                                           | E ) ou en Suisse 2 G    | râce à votre carte européenne                                                                | e d'assurance maladie    |                                                |
| Vous nartez en vacance                                                                                        | as dans lin havs de l'Espa                           |                                                                       |                         | COULD OUT OUT OD OUT OD OOT IT                                                               | A CLARKER AND THE REPORT |                                                |
| Vous partez en vacance<br>(CEAM), vous êtes cour                                                              | vert par l'Assurance Malac                           | lie et vos frais médicaux sont p                                      | pris en charge selon la | législation en vigueur dans le                                                               | pays qui vous            |                                                |
| Vous partez en vacance<br>(CEAM), vous êtes cour<br>accueille.<br>Voir les pays de l'Espac                    | vert par l'Assurance Malac                           | lie et vos frais médicaux sont p                                      | oris en charge selon la | législation en vigueur dans le                                                               | pays qui vous            |                                                |
| Vous partez en vacance<br>(CEAM), vous êtes cour<br>accueille.<br>Voir les pays de l'Espac                    | vert par l'Assurance Malac                           | lie et vos frais médicaux sont p                                      | oris en charge selon la | législation en vigueur dans le                                                               | pays qui vous            |                                                |
| Vous partez en vacance<br>(CEAM), vous êtes cour<br>accueille.<br>Voir les pays de l'Espac                    | vert par l'Assurance Malac                           | tie et vos frais médicaux sont p                                      | oris en charge selon la | législation en vigueur dans le                                                               | pays qui vous            |                                                |
| Vous partez en vacance<br>(CEAM), vous êtes cour<br>accueille.<br>Voir les pays de l'Espac                    | vert par l'Assurance Malac                           | tie et vos frais médicaux sont p                                      | Vous av                 | législation en vigueur dans le<br>vez constaté la perte / vol de                             | e votre carte ?          | L'assuré clique                                |
| Vous partez en vacance<br>(CEAM), vous êtes cou<br>accueille.<br>Voir les pays de l'Espac<br>EVA<br>31/10/199 | vert par l'Assurance Malac<br>ce Économique Européen | Duron<br>Eva<br>31/10/1000 2 10 10 100 000 0<br>0194100000 - CPAVI CR | Vous av                 | législation en vigueur dans le<br>vez constaté la perte / vol de<br>CLARER LA PERTE/VOL DE L | e votre carte ?          | L'assuré clique<br>Déclarer la<br>perte/vol de |

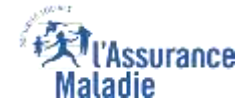

#### La démarche pas- à- pas : étape 2/2

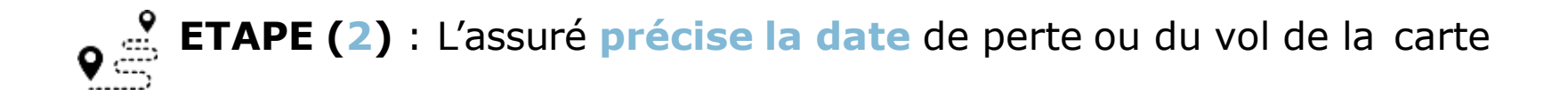

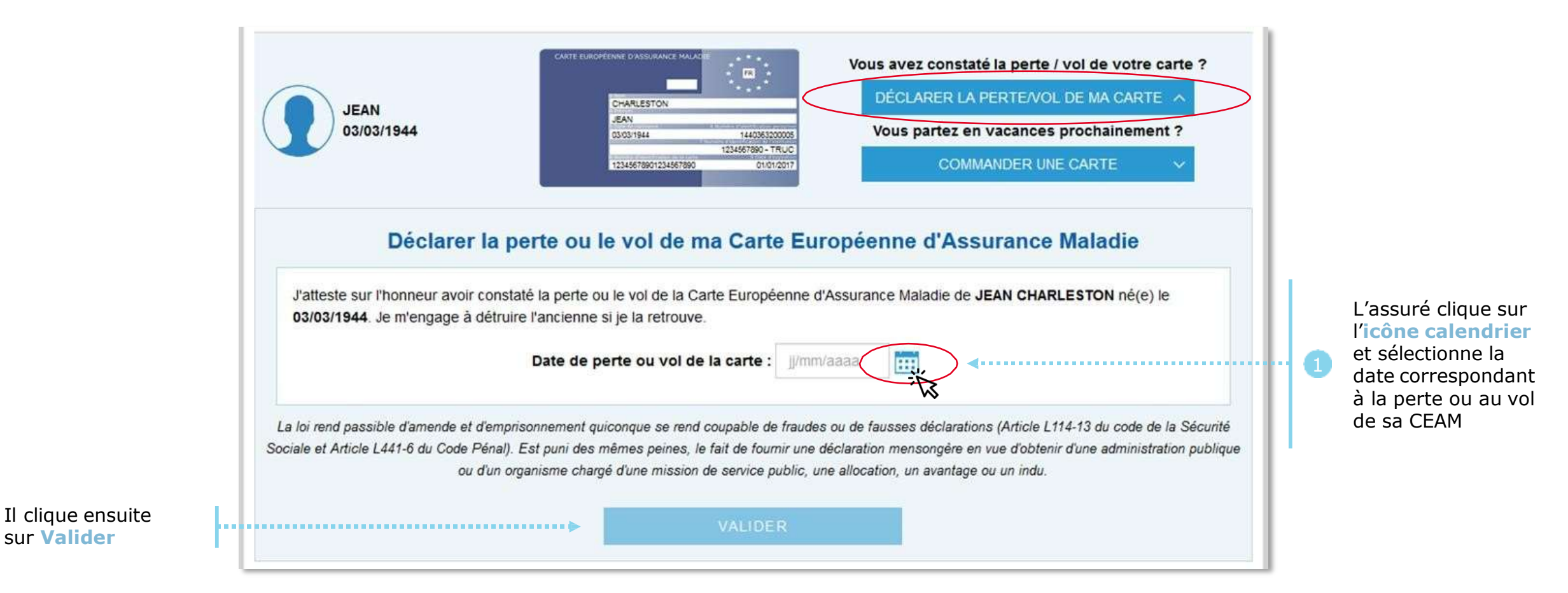

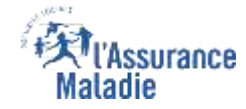

#### La démarche pas- à- pas : suite à la demande

Un message de confirmation de prise en compte de la déclaration de perte/vol de CEAM s'affiche

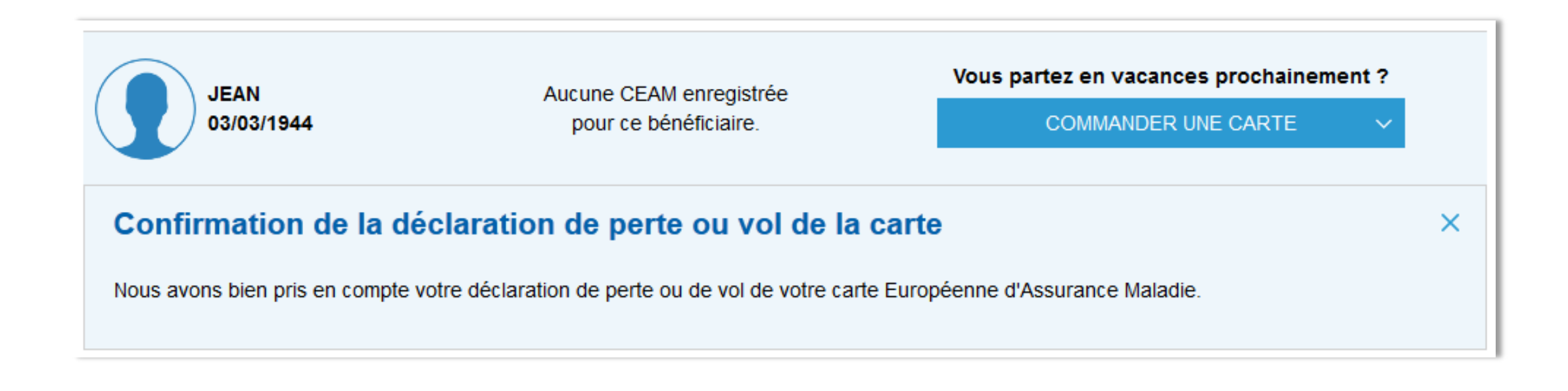

#### ssurance Maladie

# La démarche pas- à- pas : suite à la demande

L'assuré reçoit ensuite un accusé de réception (Saisie par Voie Electronique) dans la messagerie de son compte ameli.

| Accori              | Mes paiements                 | Ma messagerio                                                | Mes démarches                | Mon espace prévention           | Mes information                            |
|---------------------|-------------------------------|--------------------------------------------------------------|------------------------------|---------------------------------|--------------------------------------------|
| MESSAGERIE          |                               |                                                              |                              |                                 |                                            |
| 🖌 Écore un message  | Accusé                        | de réception de v                                            | otre déclaration             | de perte ou vol de (            | Carte                                      |
| Messages reçus      | De : Assura                   | ince Maladie                                                 | Maladie                      | 3                               | 22/05/18 16:06<br>era supprimé le 22/11/18 |
|                     | Bonjour,                      | 2 8 VIIII                                                    | 81 V 10 VAR23                |                                 | 114.00                                     |
| 27 wessages envolve | Nous accus<br>22/05/2018      | ons reception de votre declar                                | ration de perte ou vol de Ca | rts Europeenne d'Assurance Ma   | sade du                                    |
|                     | Pour tout re<br>"Ma Messay    | nseignement complémentaire<br>perie / Ecrire un message" (*) | e concernant votre démarch   | e, vous pouvez nous contacter   | dans la rubrique                           |
|                     | Avec toute r<br>Votre caisse  | notre attention,<br>e d'Assurance Maladie.                   |                              |                                 |                                            |
|                     | (") ou par té<br>variable sel | léphone au 36 46 (coût 0,06<br>en l'opérateur téléphonique)  | eurolmin + prix appel), depu | us l'étranger composez le +33 é | 111 70 36 46 (tanf                         |
|                     |                               |                                                              |                              |                                 |                                            |

L'assuré est alors averti sur sa messagerie personnelle qu'il a reçu un document important sur son compte Ameli (avis de dépôt).

| 11:48                                                                                                    | .iii 4G i                                                                                                    |
|----------------------------------------------------------------------------------------------------|----------------------------------------------------------------------------------------------------|
| Réception                                                                                                    | ^ ·                                                                                                    |
| Un message i<br>dans votre co<br>aujourd'hui à 11                                                                  | mportant est disponible<br>mpte ameli<br>40                                                                                                    |
| (At L'Accurance                                                                                                    | 6 MON COMPTE AMELI                                                                                                    |
|                                                                                                    | 8                                                                                                    |
| Maladie                                                                                                    | e                                                                                                    |
| Maladie                                                                                                    | e                                                                                                    |
| Maladie<br>Bonjour,<br>Nous avons b                                                                                | e<br>ien enregistré votre demande du                                                                                                    |
| Maladie<br>Bonjour,<br>Nous avons b<br>10/07/2019                                                                  | e<br>ien enregistré votre demande du                                                                                                    |
| Maladie<br>Bonjour,<br>Nous avons b<br>10/07/2019<br>Vous pouvez<br>votre demand<br>ameli en cliqu<br>smartphone o | e<br>ien enregistré votre demande du<br>consulter l'accusé de réception de<br>le dans la messagerie du compte<br>iant <u>ici</u> ou depuis l'application pour<br>u tablette.   |
| Maladie<br>Bonjour,<br>Nous avons b<br>10/07/2019<br>Vous pouvez<br>votre demand<br>ameli en cliqu<br>smartphone o | e<br>e<br>energistré votre demande du<br>consulter l'accusé de réception de<br>le dans la messagerie du compte<br>lant <u>ici</u> ou depuis l'application pour<br>lu tablette. |

L'assuré peut alors consulter, s'il ne l'a pas déjà fait, la messagerie sécurisée de son compte Ameli Odigo - Capgemini Invent 2019. All rights reserved | 26

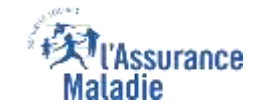

## La démarche pas- à- pas – Terminaison de la démarche

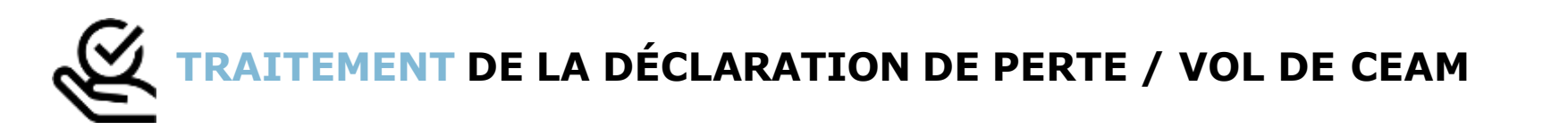

- La prise en compte de la déclaration de perte / vol de la CEAM est immédiate :
  - La carte est automatiquement invalidée suite à la déclaration
  - L'assuré **peut ensuite directement commander** sa CEAM
- En fin de démarche, l'assuré reçoit un accusé de réception dans la messagerie de son compte Ameli
- Si le départ de l'assuré est dans moins de 15 jours, il peut immédiatement obtenir un certificat provisoire, et il recevra sa carte dans un délai de 10 jours

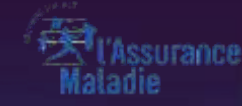

# VISUALISATION

ETAPE (0) : L'assuré se connecte à son compte Ameli → Rubrique Mes démarches

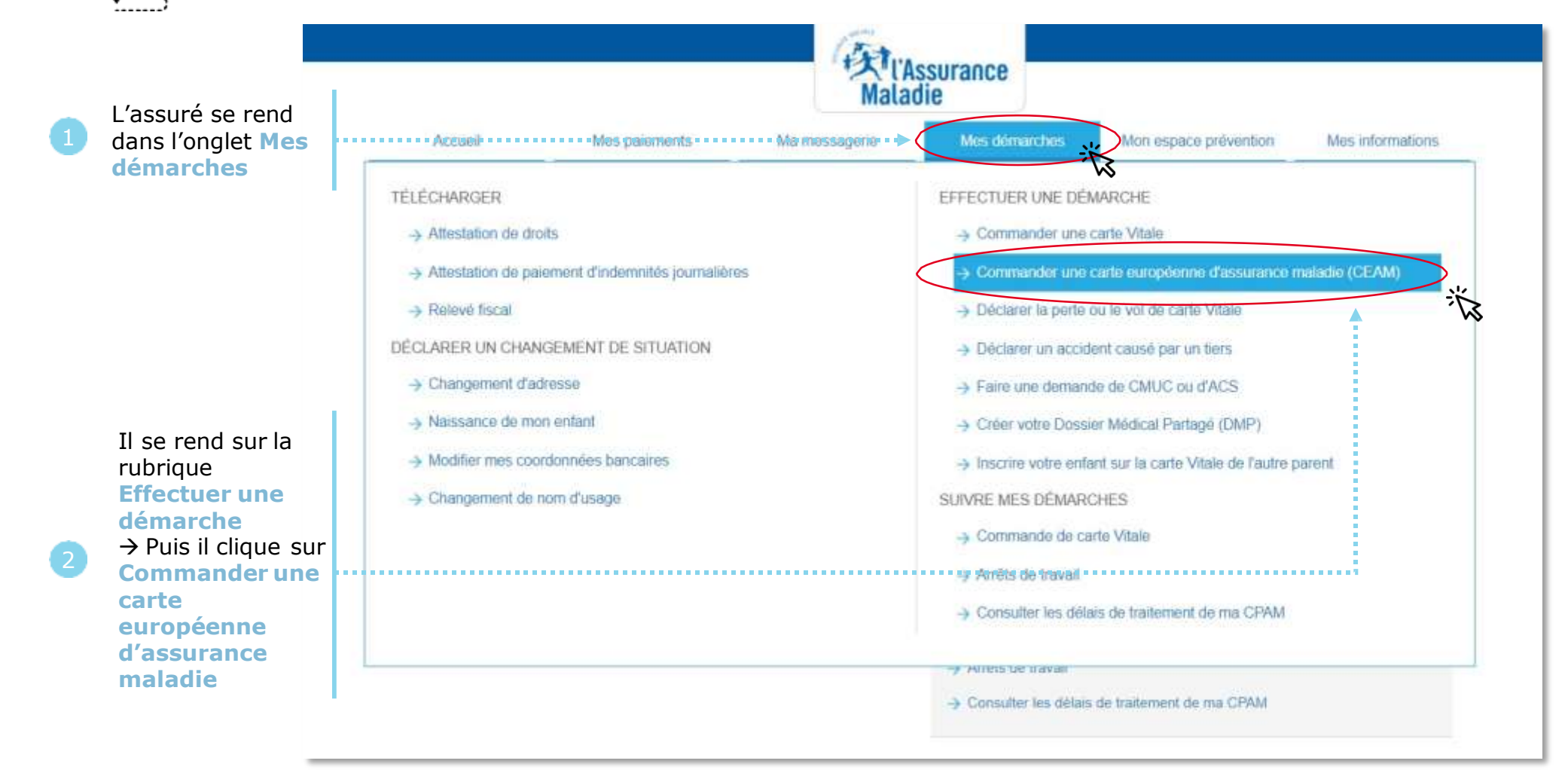

#### La démarche pas- à- pas : étape 1/2

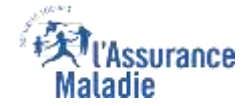

# **ETAPE (1)** : L'assuré **sélectionne la CEAM** qu'il souhaite visualiser

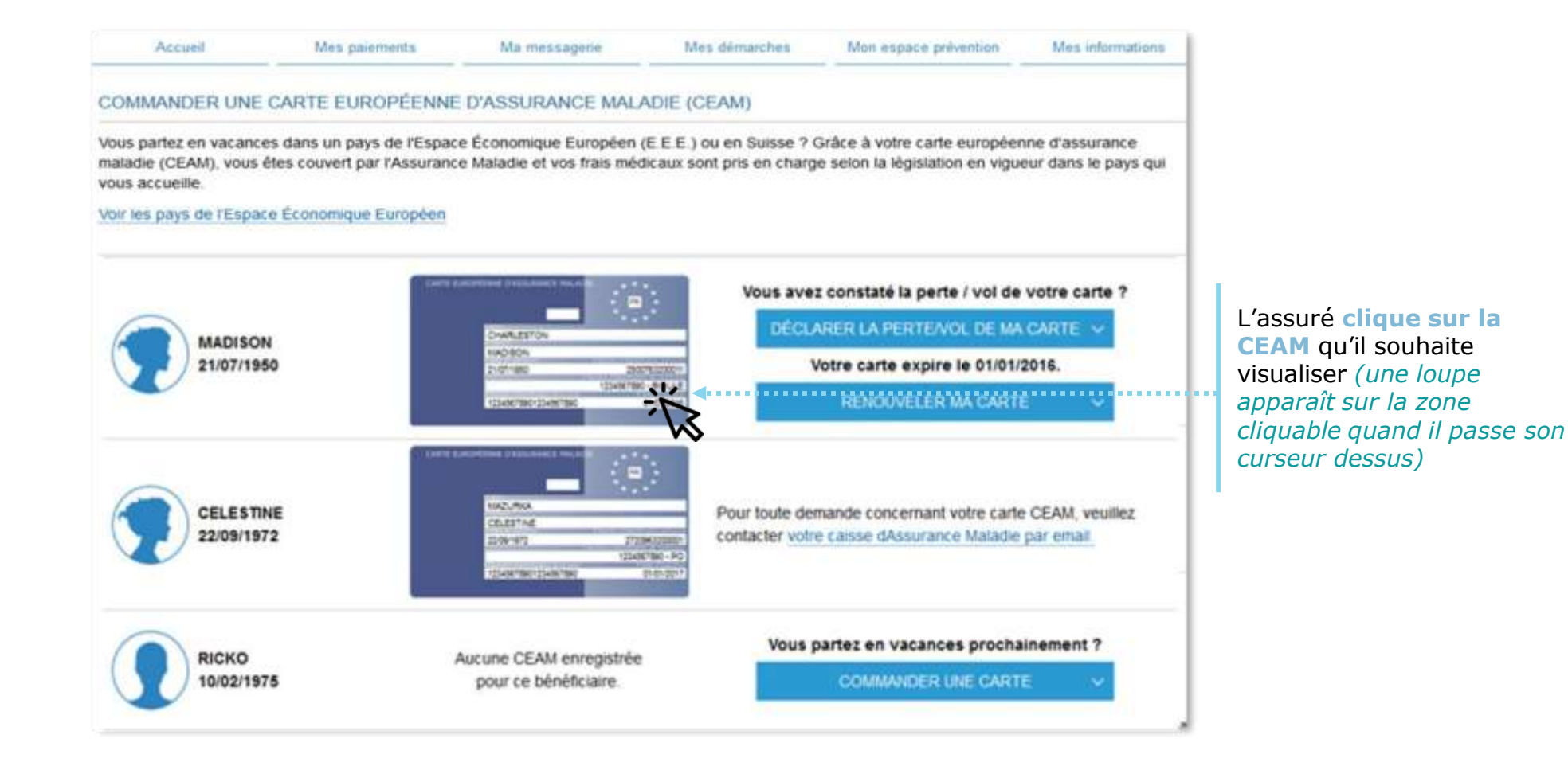

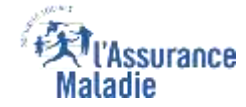

#### La démarche pas- à- pas : étape 2/2

ETAPE (2) : La CEAM s'affiche. S'il le souhaite, l'assuré peut imprimer une copie de sa CEAM

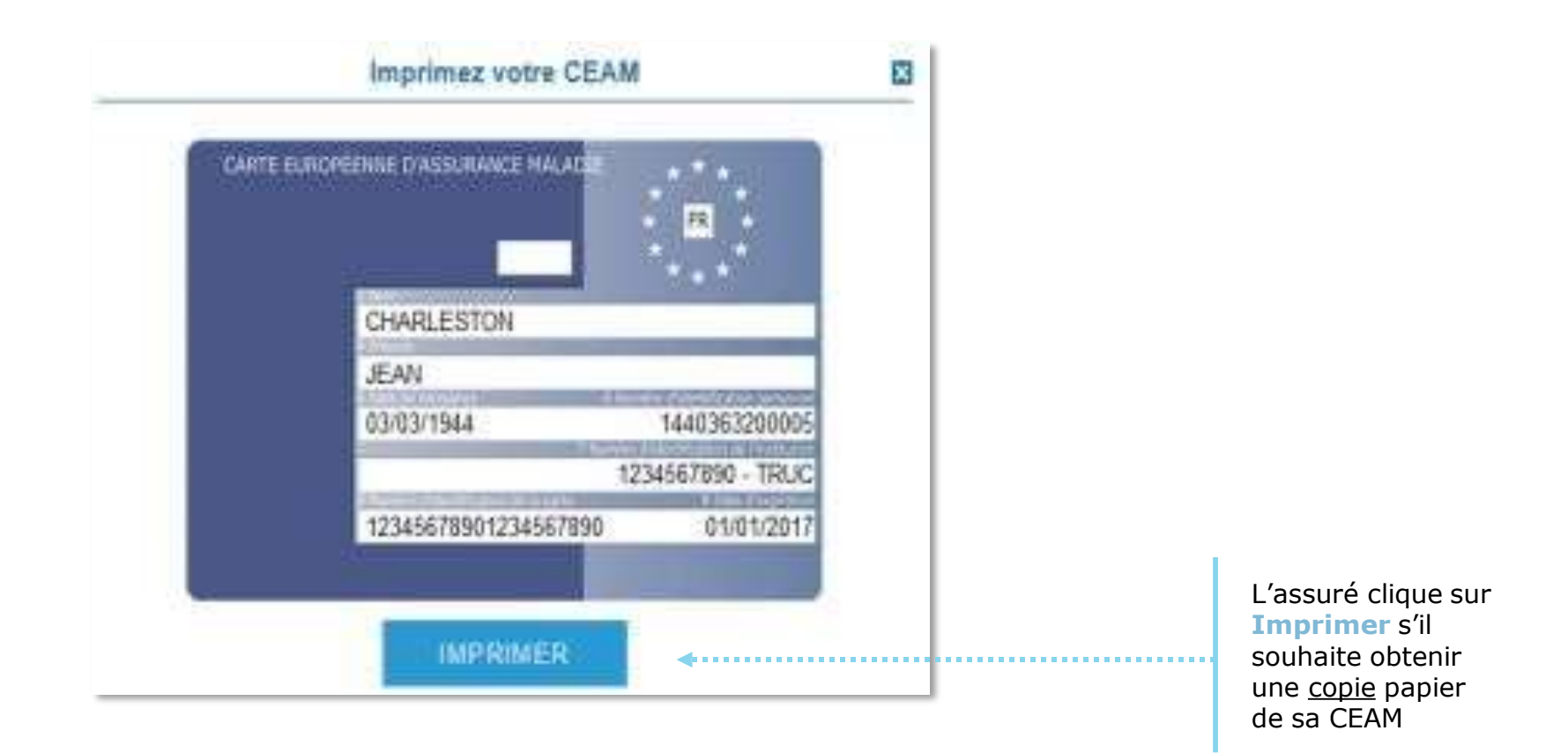

La démarche pas-à-

pas

# APPLICATION SMARTPHONE & TABLETTE

O NOTIFICATION

Paultes DUPON

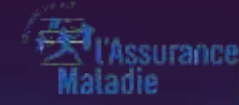

# COMMANDE / RENOUVELLEMENT ANTICIPÉ

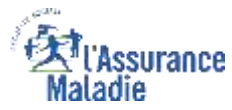

**ETAPE (0)** : L'assuré se connecte à son compte Ameli → Rubrique Mes démarches

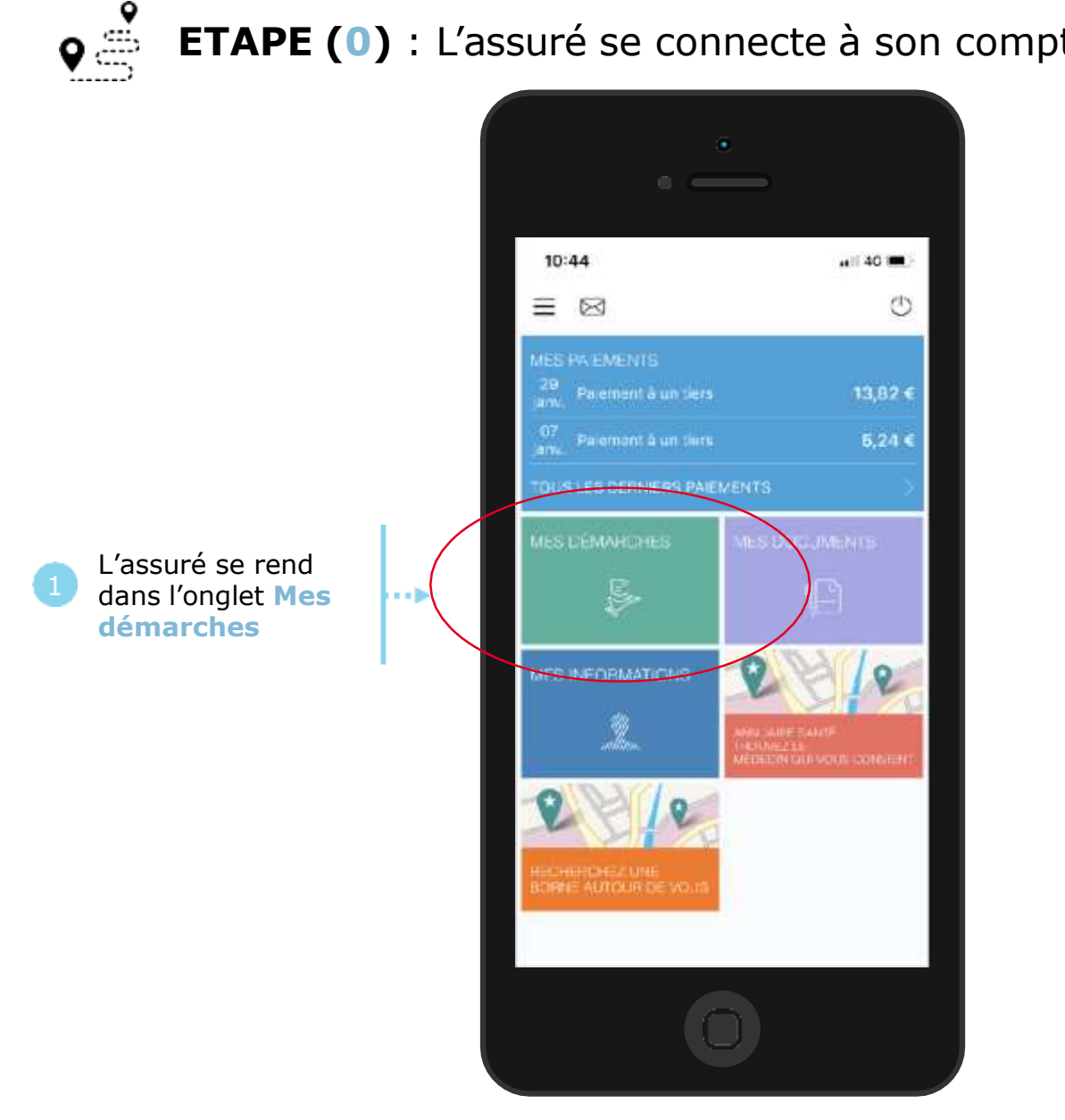

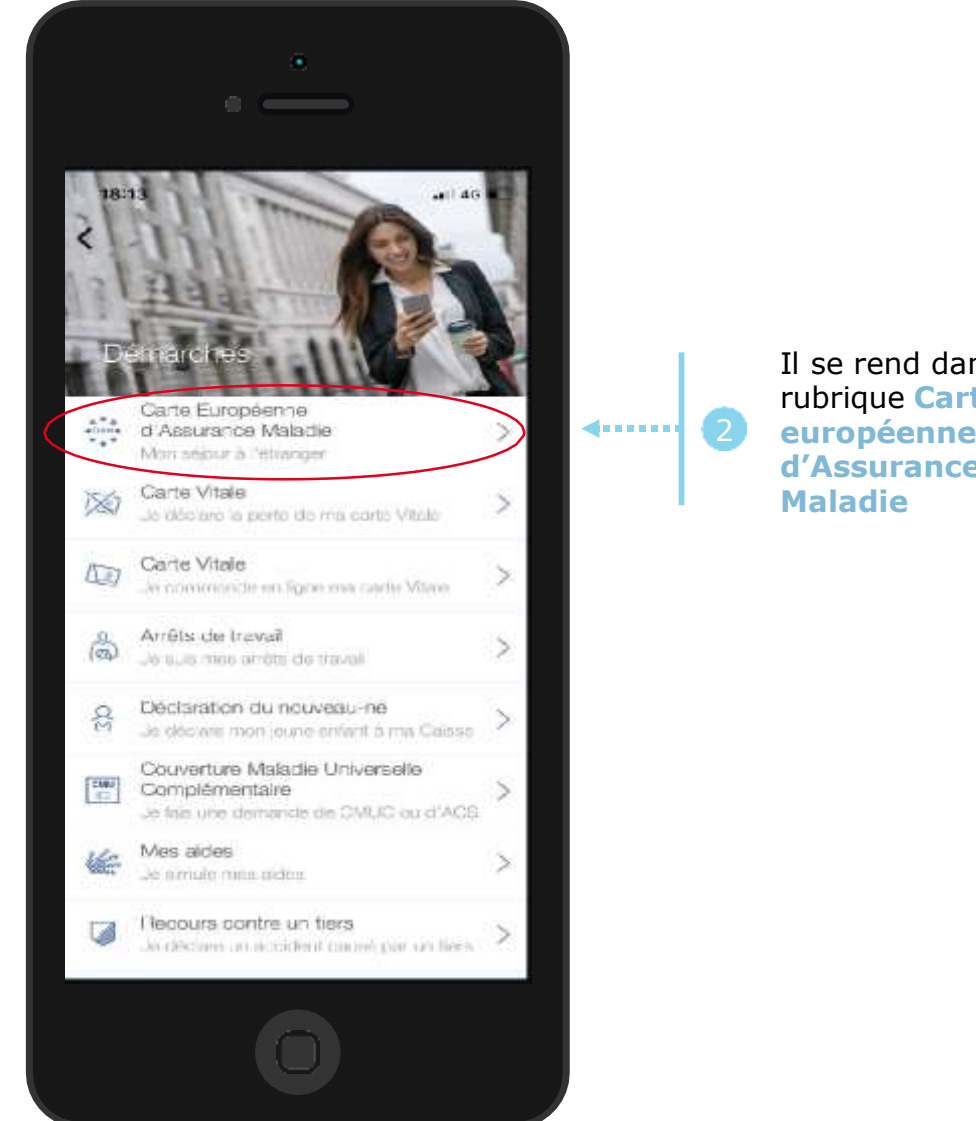

Il se rend dans la rubrique Carte européenne d'Assurance

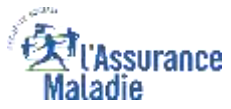

## La démarche pas- à- pas : étape 1/2

٥ŝ

ETAPE (1) : L'assuré choisit le bénéficiaire de la CEAM et précise le motif de la demande

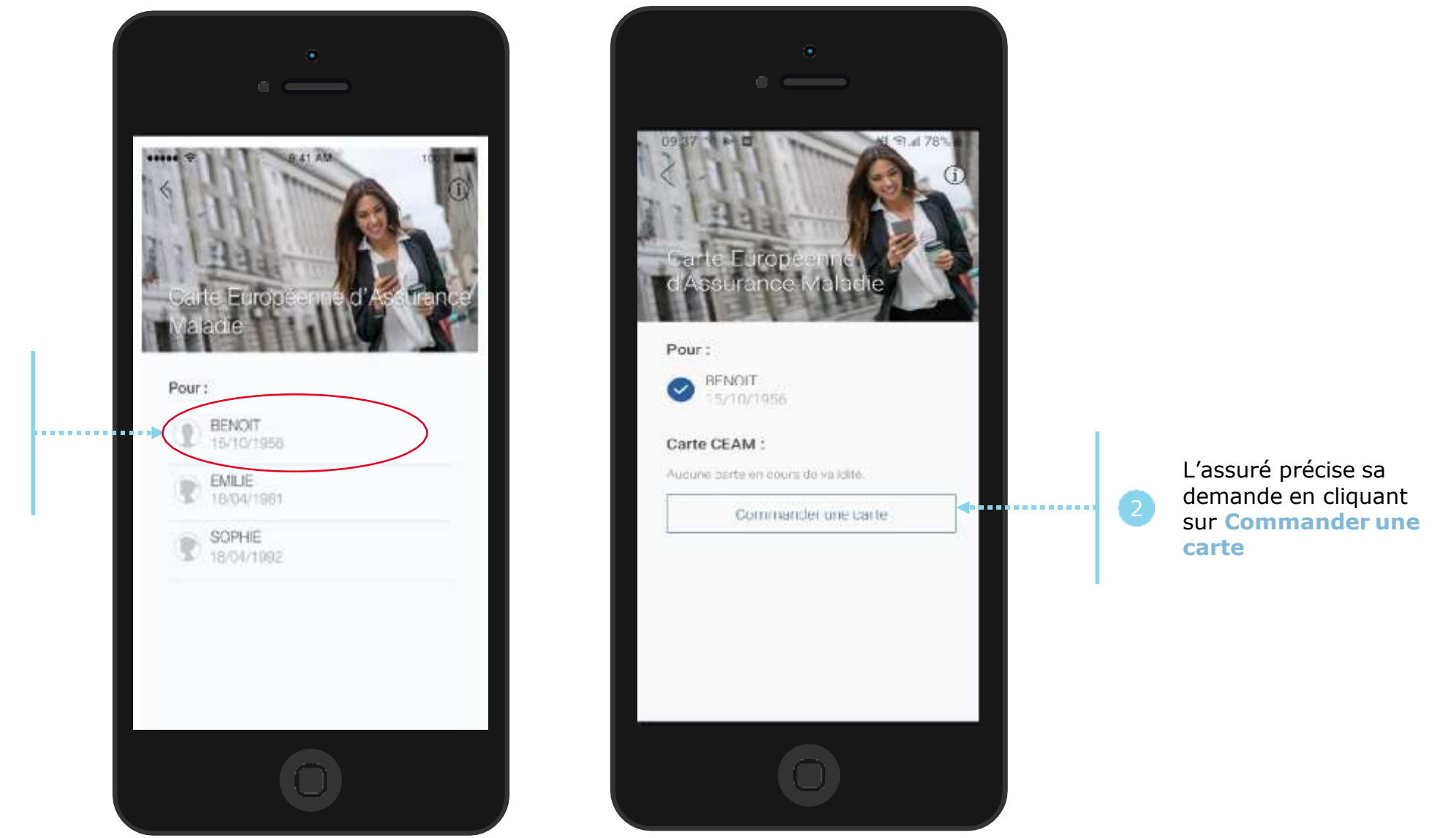

L'assuré sélectionne le bénéficiaire concerné par la commande de CEAM

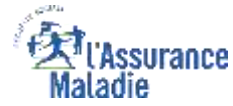

#### La démarche pas- à- pas : étape 2/2

**ETAPE (2)** : L'assuré précise le **temps restant avant son départ** 

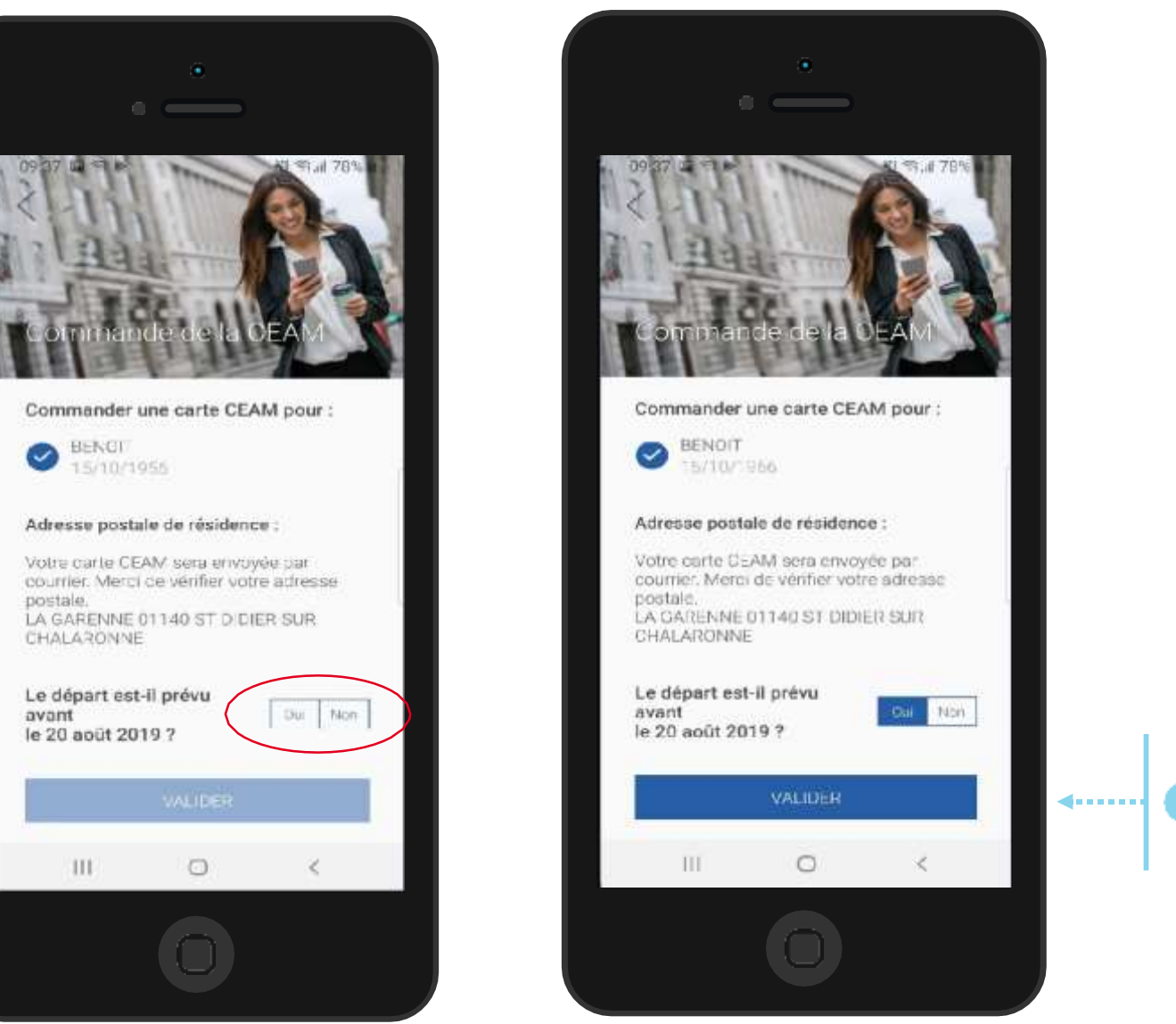

L'assuré indique si son départ est dans les **15 jours** en cliquant sur OUI ou NON

. . . . . . . .

Il clique sur Valider

## La démarche pas- à- pas : suite à la demande

<u>Cas 1</u> - **L'assuré part dans plus de 15 jours** : message de confirmation de la demande

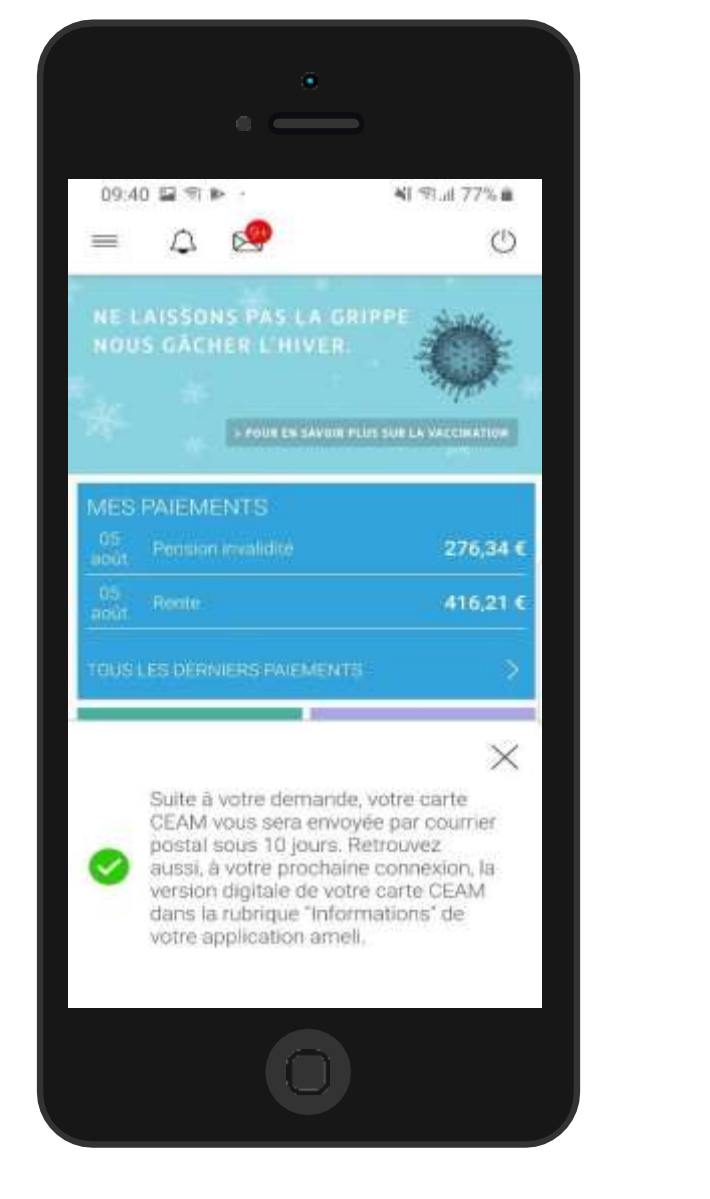

| CONTRACTOR DE LA CONTRACTA DE LA CONTRACTA |
|----------------------------------------------------------------------------------------------------|
| Votre commande de carte CEAM est<br>bien prise en compte. Vous recevrez                                                                                                    |
| Votre commande de carte CEAM est<br>bien prise en compte. Vous recevrez                                                                                                    |
| Votre commande de carte CEAM est<br>bien prise en compte. Vous recevrez                                                                                                    |
| Votre commande de carte CEAM est<br>bien prise en compte. Vous recevrez                                                                                                    |
| votre carte par courrier postal dans<br>moins de 10 jours.Cependant, au<br>regard de votre date de départ, nous<br>vous proposons un certificat<br>provisoire CEAM à télécharger ou à<br>partager par email pour plus de<br>tranquillité.                                                                                                    |

#### <u>Cas 2</u> - L'assuré part dans moins de 15 jours : message de confirmation de la demande + possibilité de téléchargement du certificat provisoire

Assurance

laladie

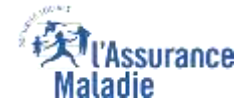

#### La démarche pas- à- pas : suite à la demande

L'assuré reçoit ensuite un **accusé de réception** (Saisie par Voie Electronique) dans la **messagerie de son compte Ameli** 

| <                                                      | Messages                                                                      | reçus                                                              |
|--------------------------------------------------------|-------------------------------------------------------------------------------|--------------------------------------------------------------------|
|                                                        | ¥                                                                             |                                                                    |
| A A                                                    |                                                                               | 10/07/2019                                                         |
| Objet : At                                             | ocusé de réception<br>2 Garte Européenne                                      | de votre commande<br>a d'Assurance Maladie                         |
| De : L' As                                             | isurance Maladie                                                              |                                                                    |
| Bonjour,                                               |                                                                               |                                                                    |
| Nous accu<br>Carte Euro<br>10/07/201<br>Vous recev     | isons réception de<br>péenne d'Assurar<br>9 pour EVA DU<br>vrez la CEAM com   | e votre commande de<br>noe Maladie du<br>PONT<br>mandée dans votre |
| Pour tout r<br>concernan<br>contacter o<br>Ecrire un n | enseignement cor<br>t votre démarche,<br>dans la rubrique "M<br>nessage" (*). | mplémentaire<br>vous pouvez nous<br>Ma Messagerie /                |
| Avec toute<br>Votre caiss                              | notre attention,<br>e d'Assurance Ma                                          | aladie.                                                            |
|                                                        | éléphone au 36 4f                                                             | 6 (coût 0,06 euro/min                                              |

L'assuré est alors averti sur sa messagerie personnelle qu'il a reçu un document important sur son compte Ameli (avis de dépôt)

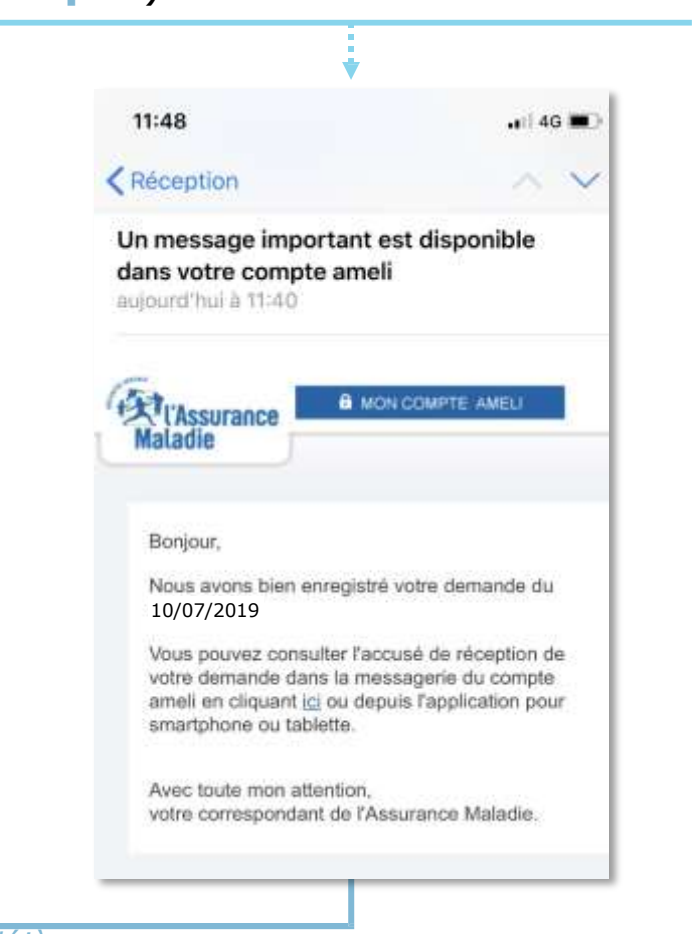

L'assuré peut alors consulter, s'il ne l'a pas déjà fait, la messagerie sécurisée de son compte Ameli <sup>Odigo</sup>

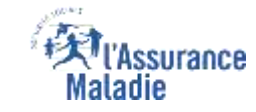

## La démarche pas- à- pas – Terminaison de la démarche

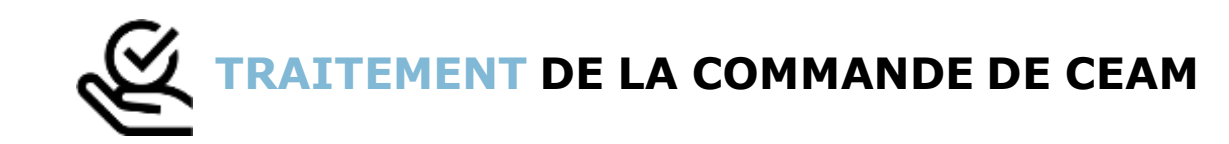

- Le délai moyen d'obtention de la CEAM par l'assuré est de 10 jours
- En fin de démarche, l'assuré reçoit un accusé de réception dans la messagerie de son compte Ameli
- Si le départ de l'assuré est dans moins de 15 jours, il peut immédiatement obtenir un certificat provisoire, et il recevra sa carte dans un délai de 10 jours

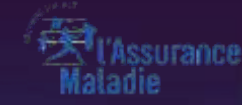

# PERTE / VOL

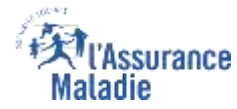

**ETAPE (0)** : L'assuré se connecte à son compte Ameli → Rubrique Mes démarches

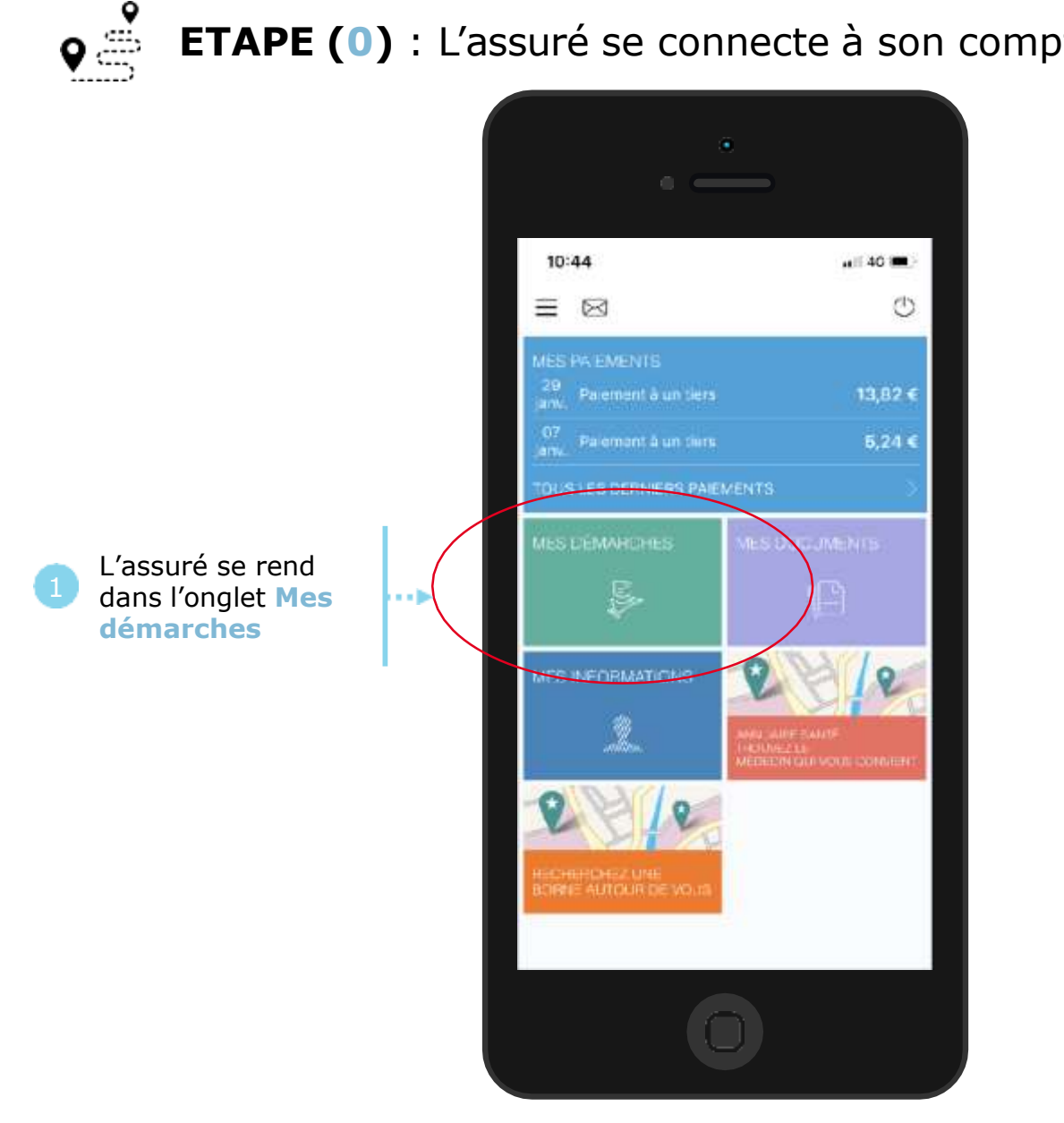

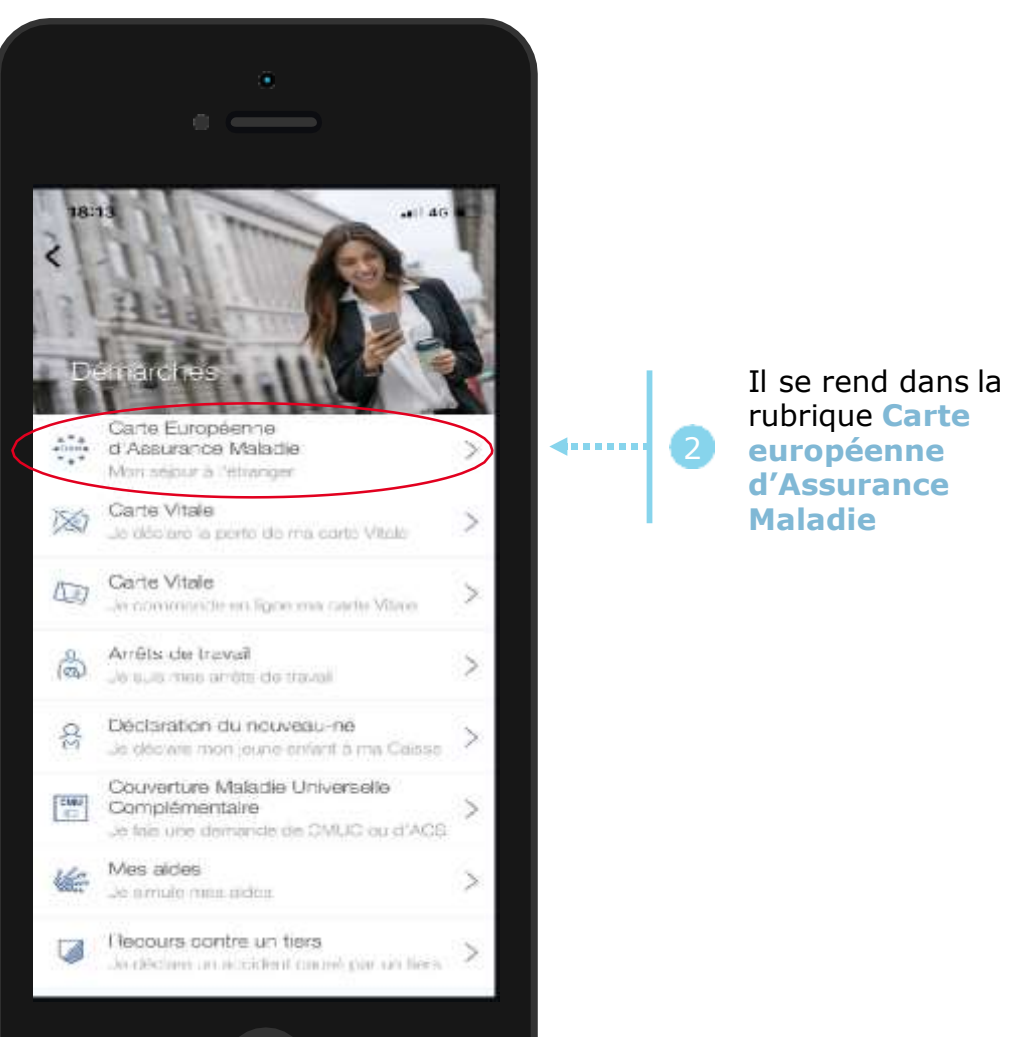

Odigo – Capgemini Invent 2019. All rights reserved | 40

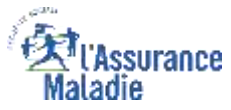

#### La démarche pas- à- pas : étape 1/2

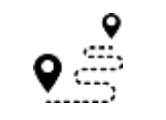

**ETAPE (1)** : Si l'assuré a des ayants droit, il sélectionne le bénéficiaire concerné, sinon il accède directement à la déclaration

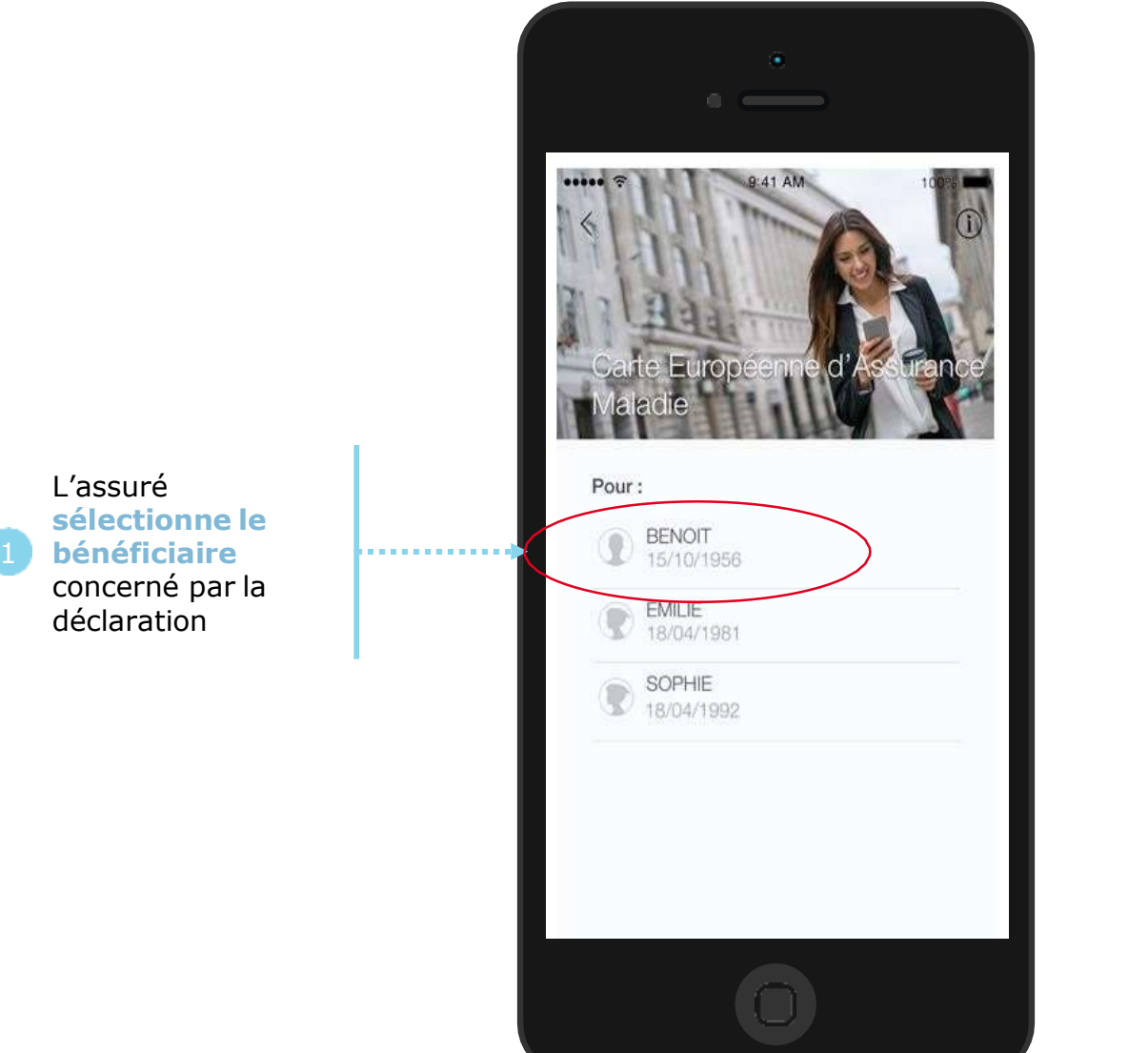

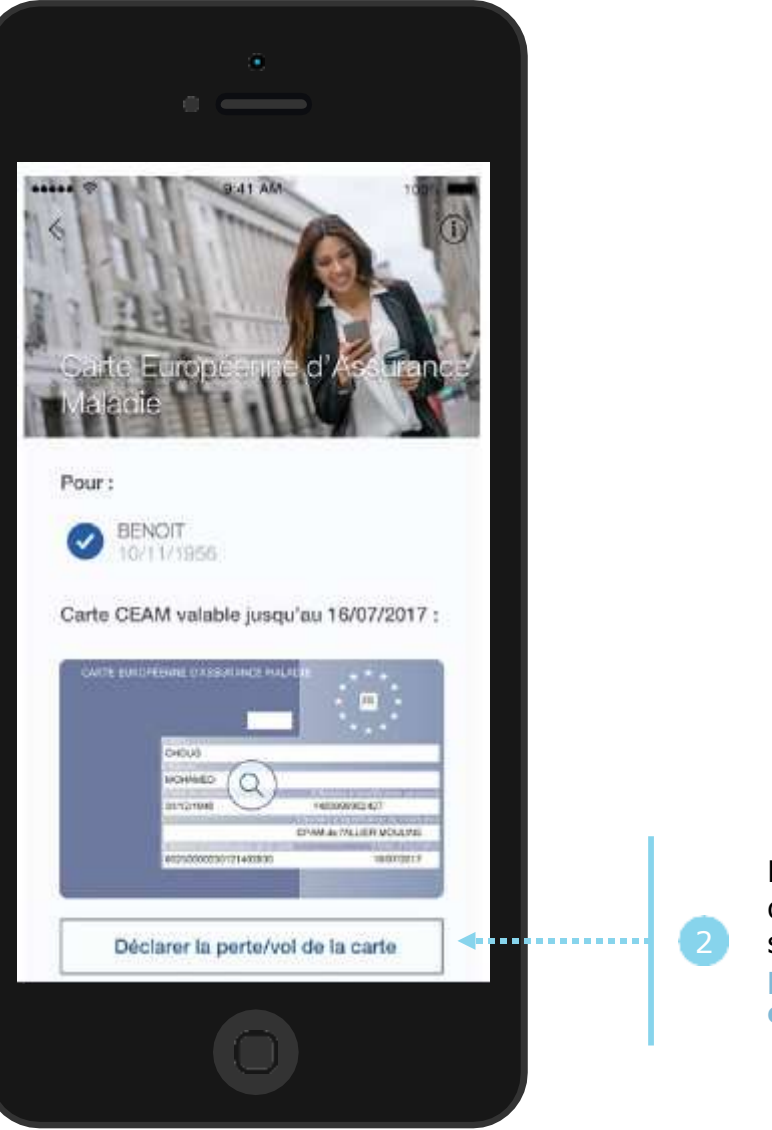

L'assuré précise sa demande en cliquant sur Déclarer la perte/vol de la carte

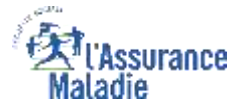

#### La démarche pas- à- pas : étape 2/2

٥å ETAPE (2) : L'assuré précise la date de perte ou du vol de la carte

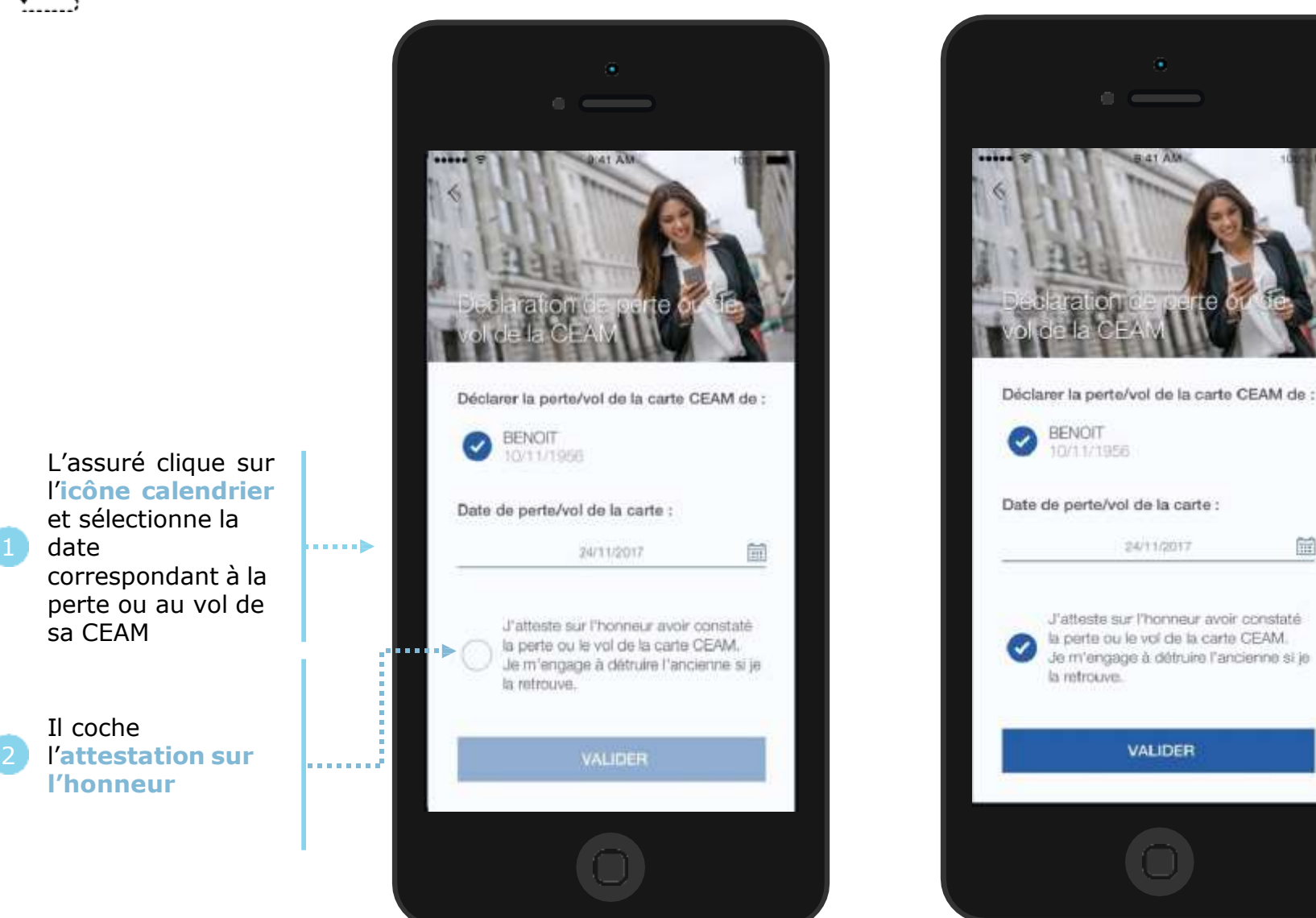

Il clique sur Valider Un message de confirmation de **√···· 3** prise en compte de la déclaration de perte/vol de CEAM s'affiche ensuite.

24/11/2017

VALIDER

#### ssurance Maladie

# La démarche pas- à- pas : suite à la demande

L'assuré reçoit ensuite un accusé de réception (Saisie par Voie Electronique) dans la messagerie de son compte Ameli.

| Accueil             | Mes paiements Ma messageño                                                                                                    | Mes démarches                          | Mon espace prévention           | Wes information                            |
|---------------------|----------------------------------------------------------------------------------------------------|----------------------------------------|---------------------------------|--------------------------------------------|
| MESSAGERIE          |                                                                                                    |                                        |                                 |                                            |
| 🖌 Écrire un message | Accusé de réception de<br>Européenne d'Assurance                                                                                                    | votre déclaration o                    | de perte ou vol de C            | Carte                                      |
| 🛃 Messages reçus    | De : Assurance Maladie                                                                                                    |                                        | 3                               | 22/05/18 16:06<br>ara supprimé le 22/11/18 |
| 🕈 Messages envoyés  | Bonjour,<br>Nous accusons réception de votre dé                                                                                                    | claration de perte ou vol de Car       | ts Européenne d'Assurance Ma    | lade du                                    |
|                     | 22/05/2018.<br>Pour tout renseignement complement<br>"Ma Messagerie / Ecrire un message"                                                             | taire concernant votre démarch/<br>(*) | a, vous pouvez nous contacter ( | tans la rubrique                           |
|                     | Avec toute notre attention,<br>Votre caisse d'Assurance Maladie.<br>(*) ou par téléphone au 36 46 (coût 0,<br>variable selon l'opérateur téléphoniqu | 06 eurolmin + prix appel), depu<br>e)  | is l'étranger composez le +33 8 | 11 70 36 46 (tanf                          |
|                     | SUPPRIMER TÉLÉCHARGER                                                                                                    | R EN POP                               | RETOUR                          |                                            |

L'assuré est alors averti sur sa messagerie personnelle qu'il a reçu un document important sur son compte Ameli (avis de dépôt).

| 11.40                                                               |                                                                                                |                                 |
|---------------------------------------------------------------------|------------------------------------------------------------------------------------------------|---------------------------------|
| Réception                                                           |                                                                                                | - ^ V                           |
| Un message<br>dans votre d<br>aujourd'hui à                         | e important est di<br>compte ameli<br>11:40                                                    | sponible                        |
| Maladie                                                             | B MON COM                                                                                      | PTE AMELI                       |
| Boniour                                                             |                                                                                                |                                 |
| Nous avons                                                          | s bien enregistré votre<br>9                                                                   | demande du                      |
| 10/07/201                                                           |                                                                                                | e récention de                  |
| 10/07/201<br>Vous pouve<br>votre dema<br>ameli en cli<br>smartphone | az consulter l'accusé di<br>nde dans la messager<br>quant ici ou depuis l'ar<br>a ou tablette. | ie du compte<br>oplication pour |

L'assuré peut alors consulter, s'il ne l'a pas déjà fait, la messagerie sécurisée de son compte Ameli Odigo - Capgemini Invent 2019. All rights reserved | 44

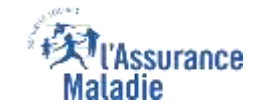

## La démarche pas- à- pas – Terminaison de la démarche

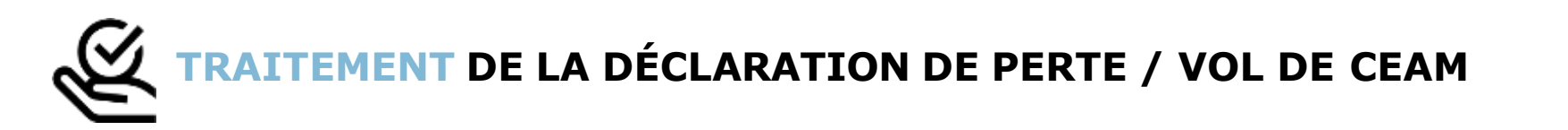

- La prise en compte de la déclaration de perte / vol de la CEAM est immédiate :
  - La carte est automatiquement invalidée suite à la déclaration
  - L'assuré **peut ensuite directement commander** sa CEAM
- En fin de démarche, l'assuré reçoit un accusé de réception dans la messagerie de son compte Ameli
- Si le départ de l'assuré est dans moins de 15 jours, il peut immédiatement obtenir un certificat provisoire, et il recevra sa carte dans un délai de 10 jours

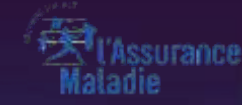

# VISUALISATION

Odigo – Capgemini Invent 2019. All rights reserved | 45

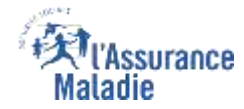

**ETAPE (0 : possibilité 1)** : L'assuré se connecte à son compte Ameli → Rubrique Mes démarches

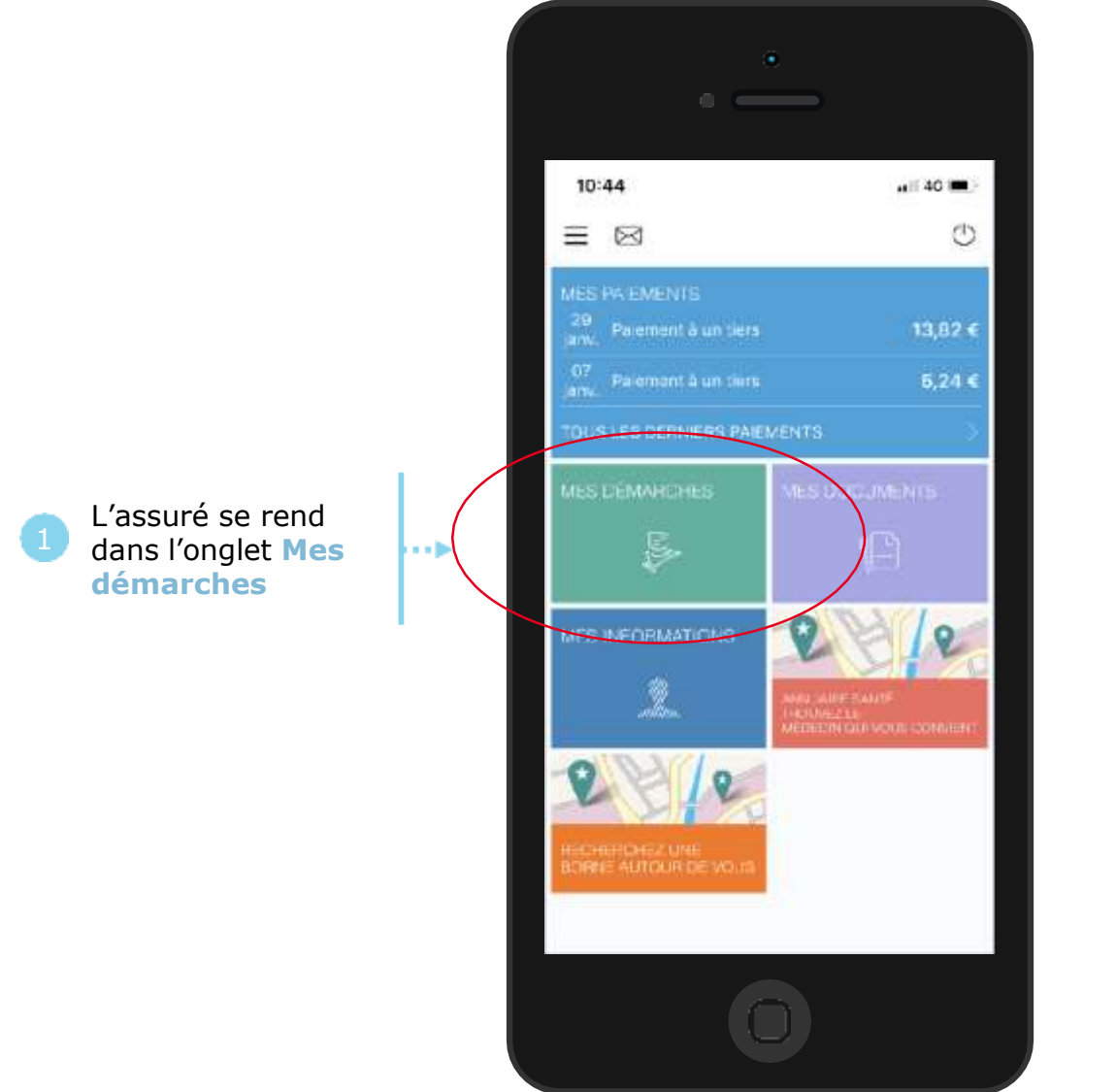

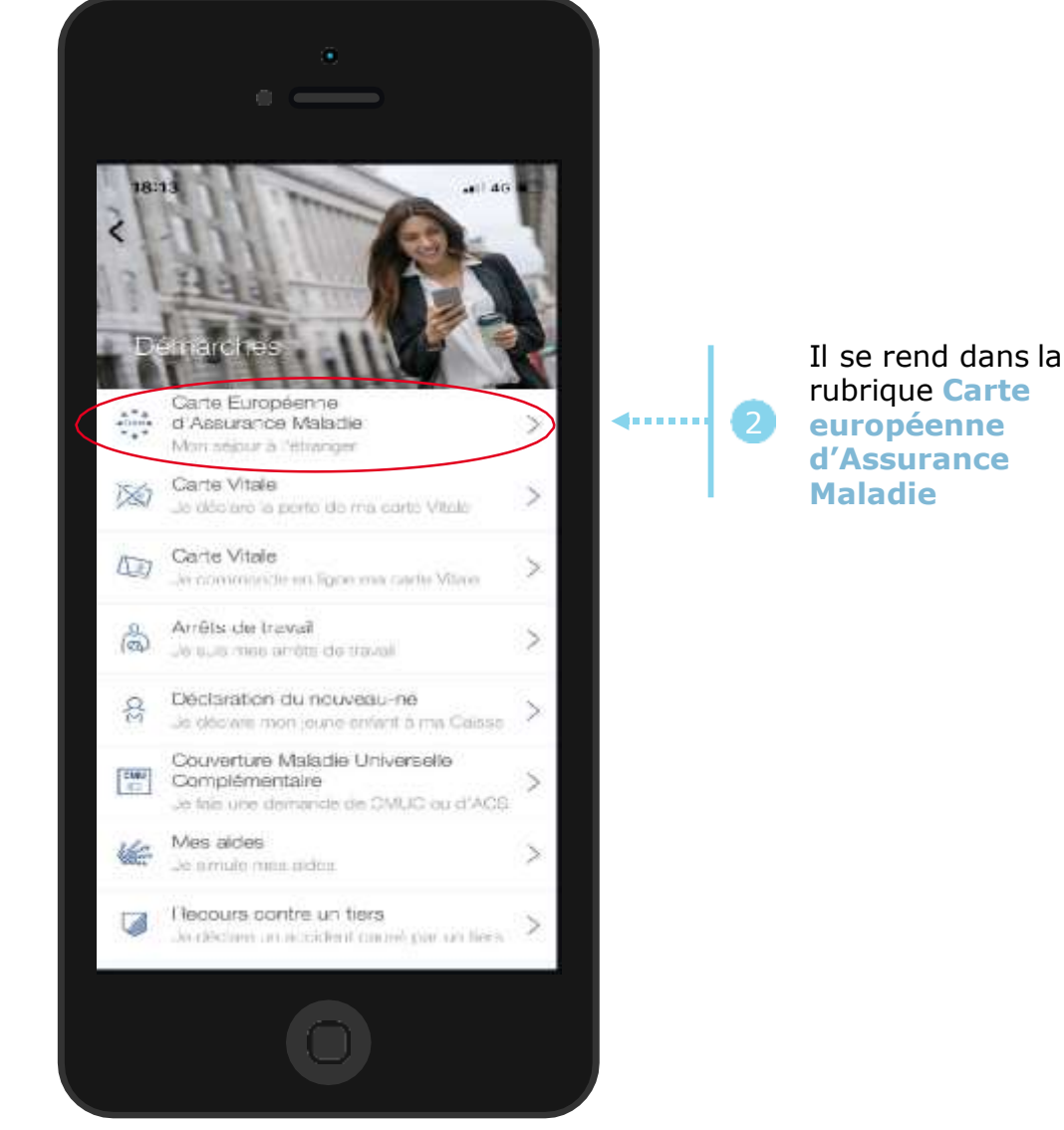

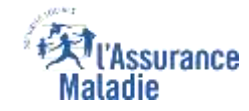

**Q** *A* **ETAPE (0 : possibilité 2)** : L'assuré se connecte à son compte Ameli → Rubrique Mes informations

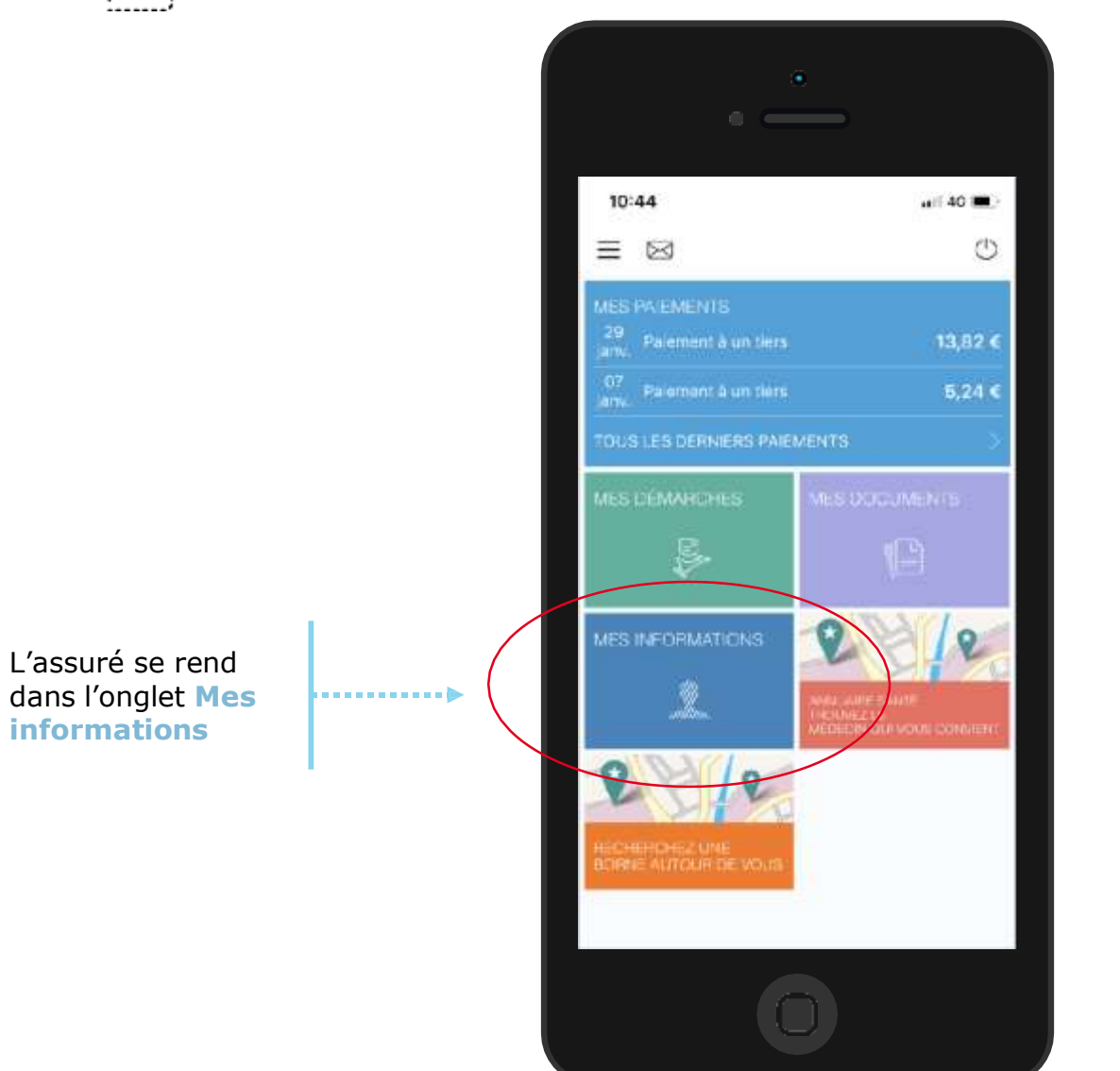

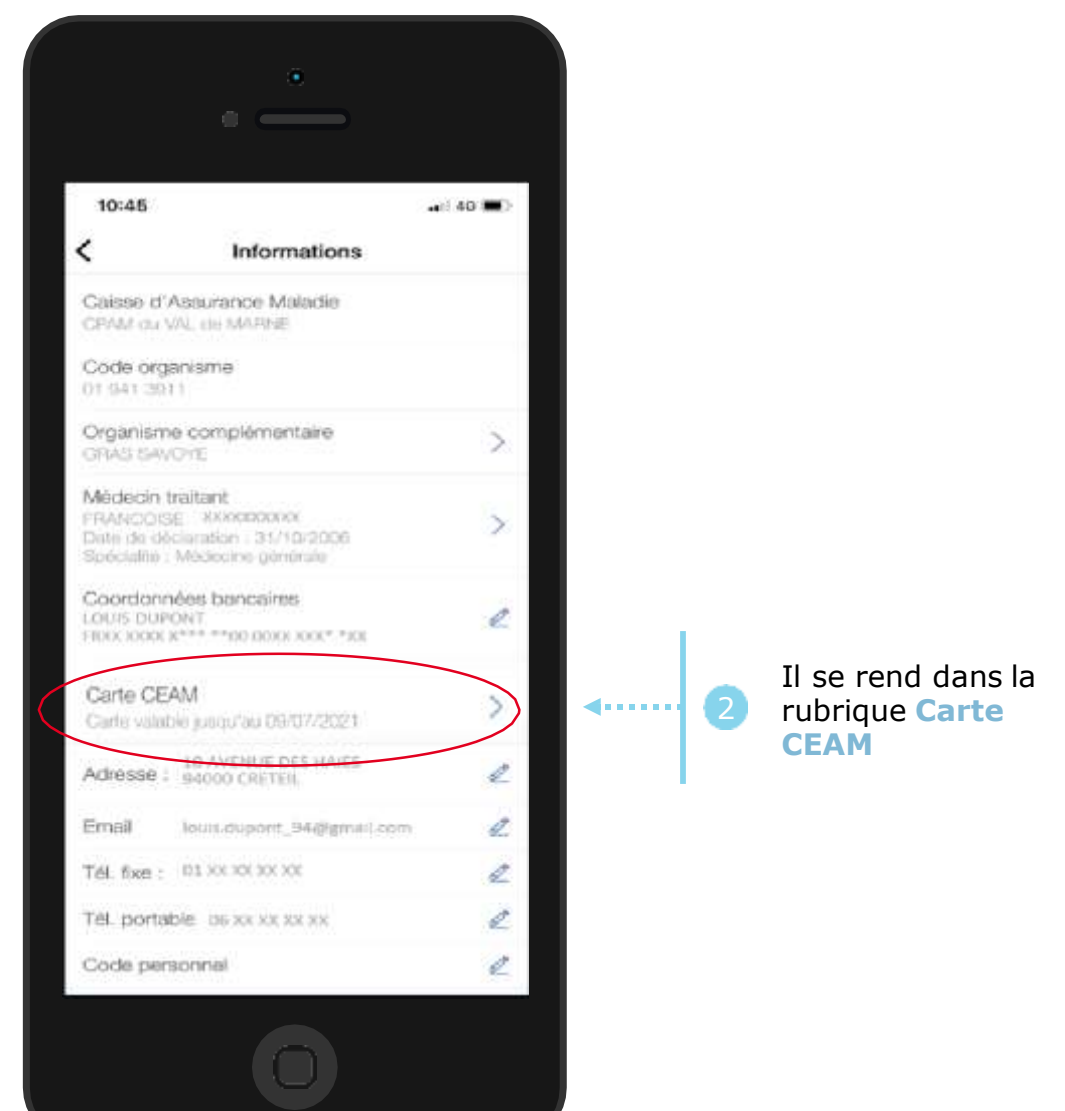

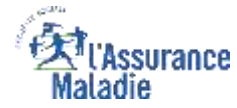

#### La démarche pas- à- pas : étape 1/1

L'assuré clique sur l'image de sa

**CEAM** pour

l'afficher

**ETAPE (1)** : L'assuré **sélectionne la CEAM** qu'il souhaite visualiser :

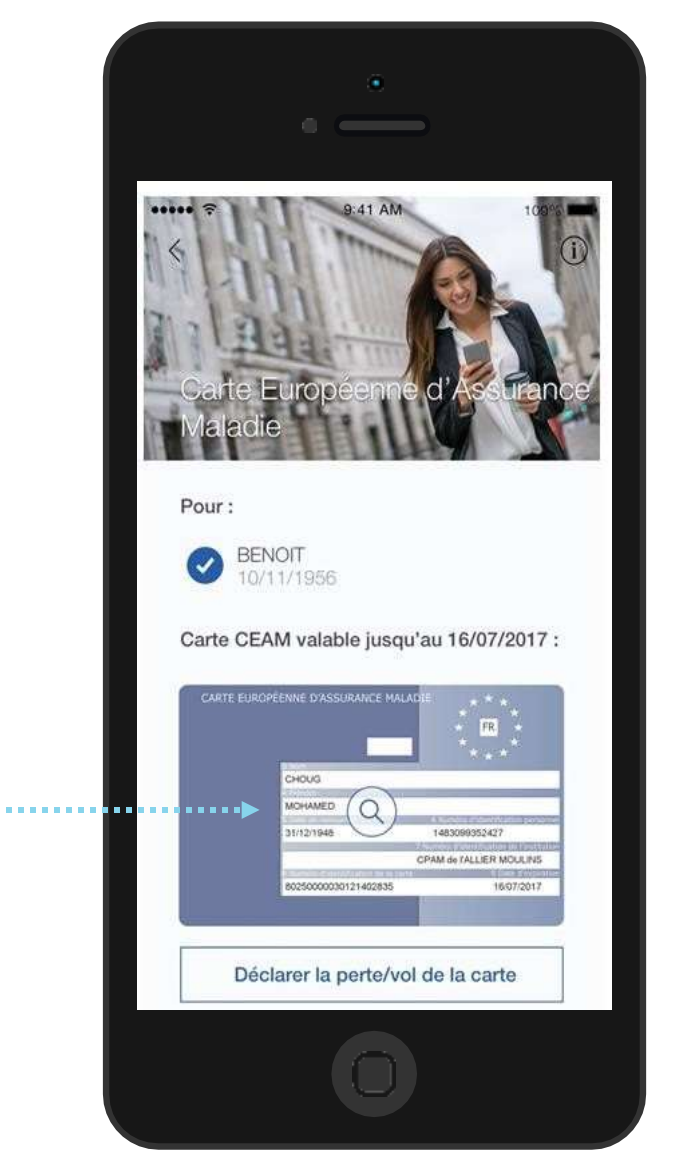

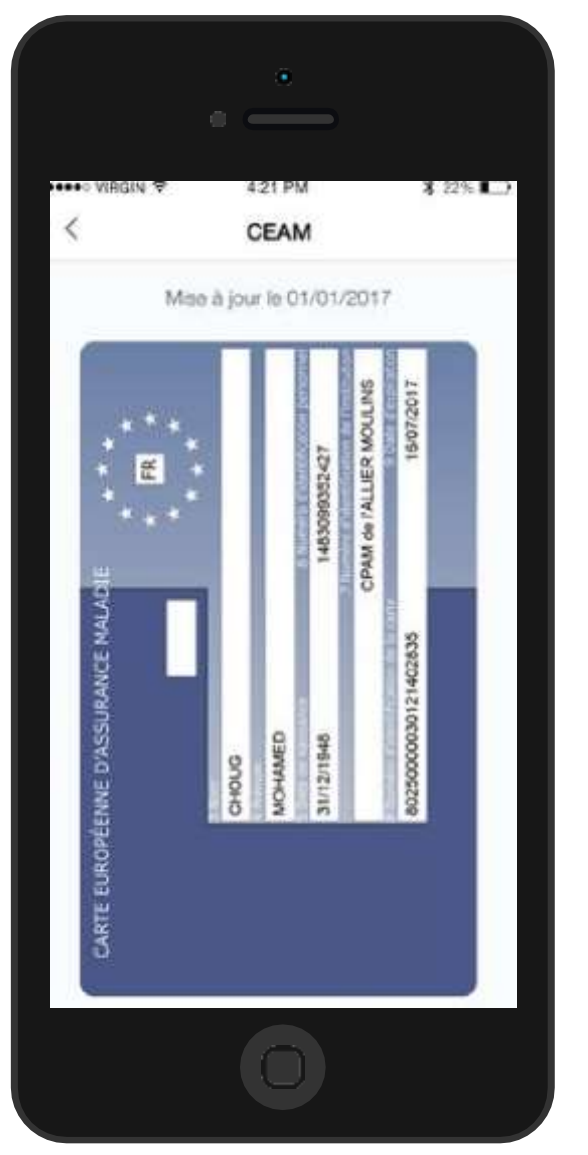

Odigo – Capgemini Invent 2019. All rights reserved | 48

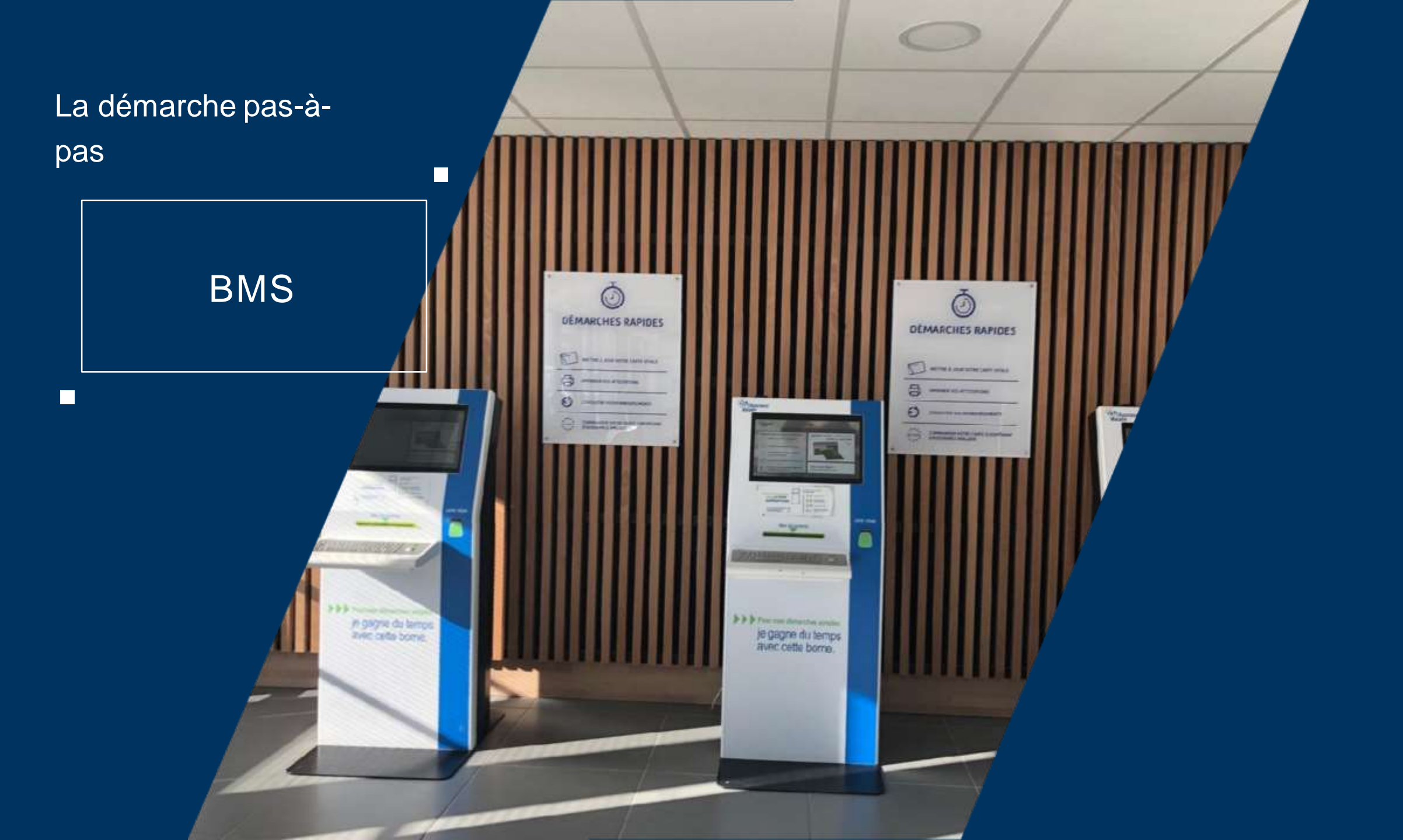

ETAPE (0) : L'assuré se connecte sur la borne et s'authentifie, puis accède à l'écran « Mes séjours
en Europe – Carte Européenne d'Assurance Maladie »

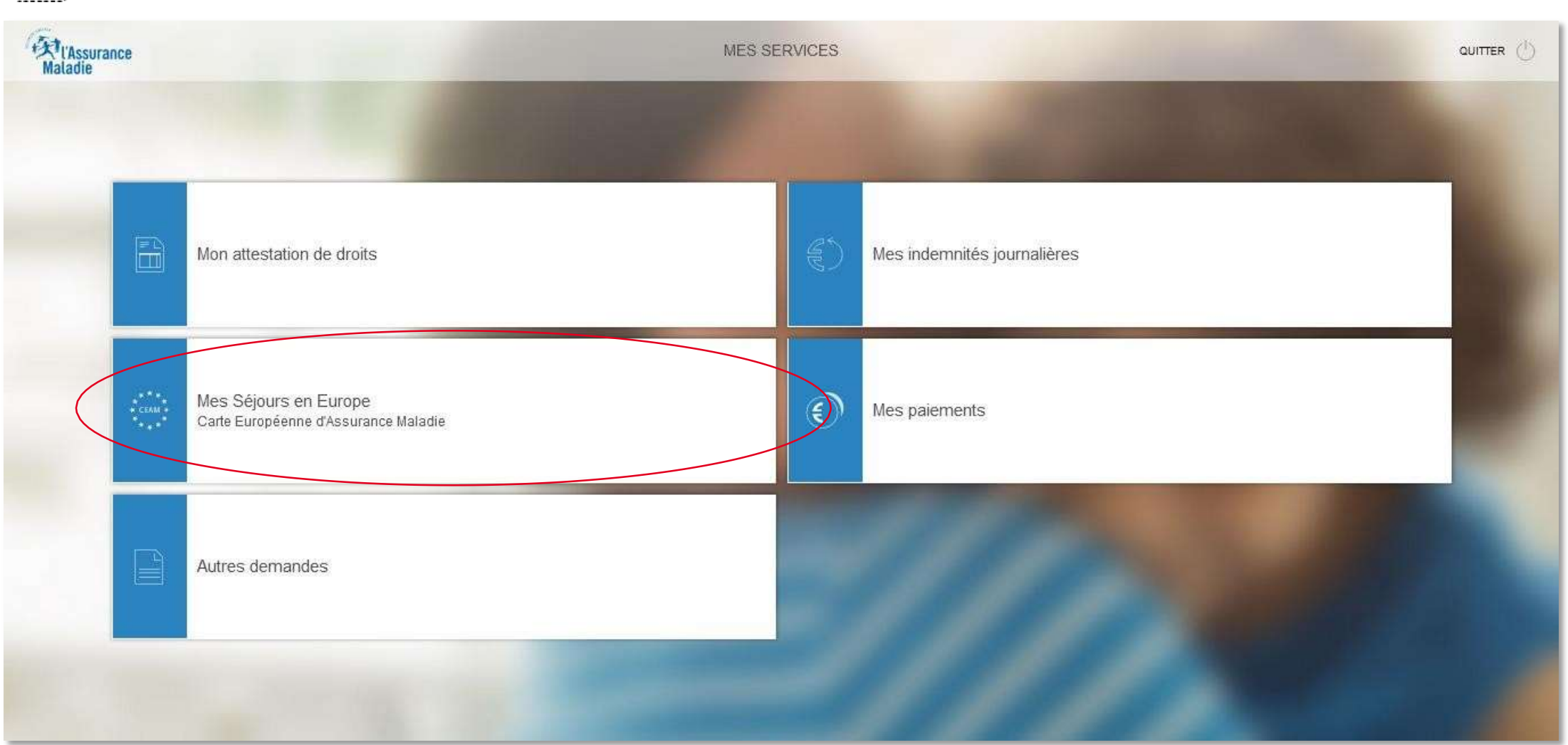

l'Assurance

Valadie

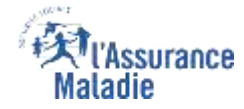

#### La démarche pas- à- pas : étape 1/4

1

ETAPE (1) : On présente à l'assuré des explications sur la Carte Européenne d'Assurance Maladie et
s'il le souhaite, il peut voir le détail des pays concernés

|                                                                                      | Maladie | MES SÉJOURS EN EUROPE                                                                                                    | ACCUEIL 88 |
|--------------------------------------------------------------------------------------|---------|----------------------------------------------------------------------------------------------------|------------|
| L'assuré peut<br>demander à<br>voir la liste<br>des pays<br>concernés par<br>la CEAM |         | Vous vous déplacez pour un séjour lemporaire (stages, études, vacances, missions professionnelles, week-end,) dans les pays de l'Union Européenne, en Suisse, en Islande, au Liechtenstein ou en Norvège ?<br>Image: Stage in the stage in the stage |            |
|                                                                                      | <       | RETOUR CONTINUER                                                                                                    |            |

Il clique ensuite sur Continuer

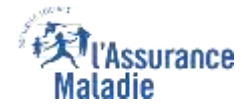

#### La démarche pas- à- pas : étape 2/4

# **ETAPE (2)** : L'assuré visualise la liste des bénéficiaires et les actions possibles pour chacun

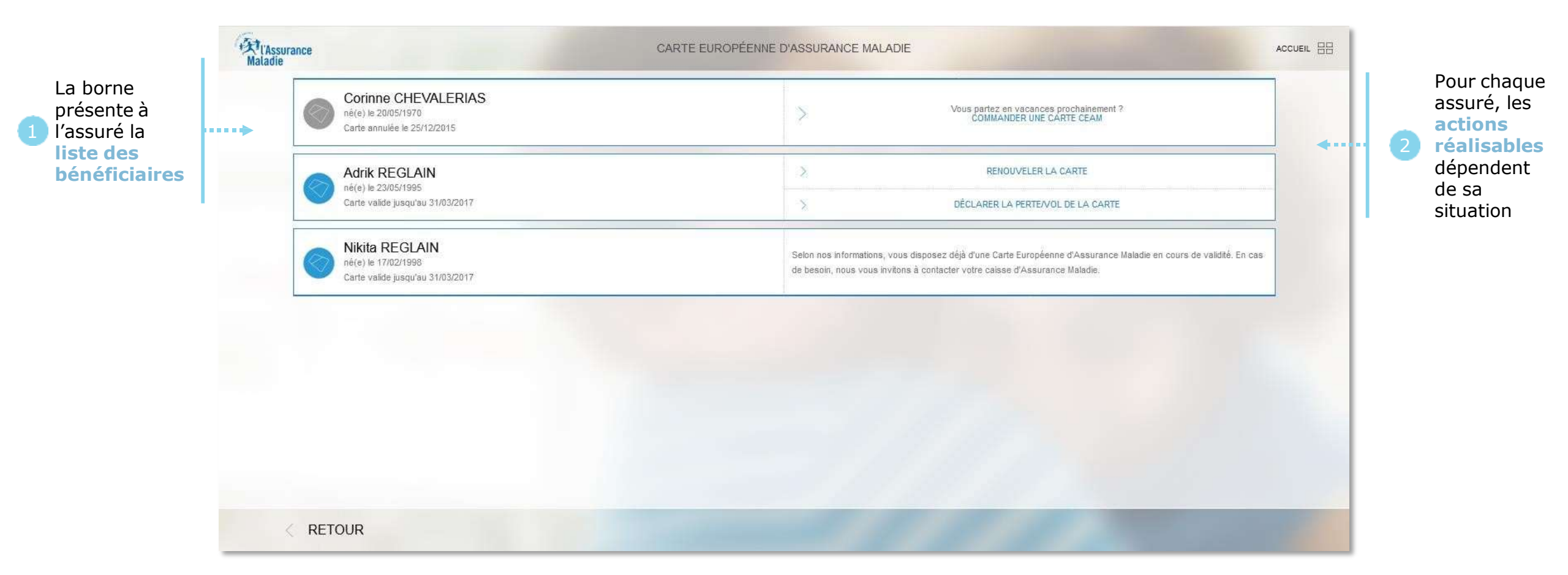

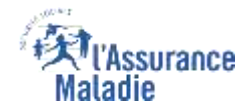

#### La démarche pas- à- pas : étape 3/4 - Commande

• ETAPE (3) : L'assuré choisit l'action à réaliser pour un bénéficiaire. Dans l'exemple ci-dessous, une • commande

| 対l'Assurance<br>Maladie |                                                                           | CARTE EUROPÉENNE D'ASSURANCE MALADIE                                           |                                                                                                    | ACCUEIL 88 |  |  |
|-------------------------|---------------------------------------------------------------------------|--------------------------------------------------------------------------------|----------------------------------------------------------------------------------------------------|------------|--|--|
| 0                       | Corinne CHEVALERIAS<br>né(e) le 20/05/1970<br>Carte annulée le 25/12/2015 | X                                                                              | Vous partez en vacances prochainement ?<br>COMMANDER UNE CARTE CEAM                                                                                                    |            |  |  |
|                         | Adrik REGLAIN<br>né(e) le 23/05/1995<br>Carte valide jusqu'au 31/03/2017  | >                                                                              | RENOUVELER LA CARTE                                                                                                    |            |  |  |
|                         |                                                                           | ×                                                                              | DÉCLARER LA PERTE/VOL DE LA CARTE                                                                                                    |            |  |  |
|                         | Nikita REGLAIN<br>né(e) le 17/02/1998<br>Carte valide jusqu'au 31/03/2017 | Selon nos informations, vous dispose:<br>de besoin, nous vous invitons à conta | Selon nos informations, vous disposez déjá d'une Carte Européenne d'Assurance Maladie en cours de validité. En cas<br>de besoin, nous vous invitons à contacter votre caisse d'Assurance Maladie. |            |  |  |
|                         |                                                                           |                                                                                |                                                                                                    |            |  |  |
|                         | Certificat provisoire                                                     |                                                                                | ×                                                                                                    |            |  |  |
| Sivo                    | de recevoir votre carte par la poste.                                     |                                                                                |                                                                                                    |            |  |  |
| Vot                     | Votre départ est-il prévu avant le 27 Septembre 2019 ?                    |                                                                                |                                                                                                    |            |  |  |
|                         | ANNULER                                                                   | oui                                                                            | NON                                                                                                    |            |  |  |

Suite au choix d'une action, une fenêtre modale se présente à l'assuré pour compléter l'action

#### La démarche pas-à-pas : étape 3/4 - Déclaration de perte / vol

ETAPE (3) : L'assuré choisit l'action à réaliser pour un bénéficiaire. Dans l'exemple ci-dessous, une
déclaration de perte / vol

| Maladie | rance CARTE EUROPÉENNE D'ASSURANCE MALADIE                                                          |                                                                                                    | ACCUEIL 88 |                                                               |
|---------|----------------------------------------------------------------------------------------------------|----------------------------------------------------------------------------------------------------|------------|---------------------------------------------------------------|
|         | Corinne CHEVALERIAS<br>né(e) le 20/05/1970<br>Carte commandée                                       | Nous avons bien enregistré votre commande de Carte Européenne d'Assurance Maladie. Elle vous sera adressée par<br>voie postale dans un délai de 15 jours.                                         |            |                                                               |
|         | Adrik REGLAIN<br>né(e) le 23/05/1995<br>Carte valide jusqu'au 31/03/2017                            | > RENOUVELER LA CARTE   > DÉCLARER LA PERTE/VOL DE LA CARTE                                                                                                    |            |                                                               |
|         | Nikita REGLAIN<br>né(e) le 17/02/1998<br>Carte valide jusqu'au 31/03/2017                           | Selon nos informations, vous disposez déjá d'une Carte Européenne d'Assurance Maladie en cours de validité. En cas<br>de besoin, nous vous invitons à contacter votre caisse d'Assurance Maladie. |            |                                                               |
|         |                                                                                                    |                                                                                                    |            |                                                               |
| Je c    | déclare sur l'honneur avoir constaté la perte/vol de la Carte Européenne d'Assurance Maladie de Adr | rik REGLAIN né(e) le 23/05/1995. Je m'engage à détruire l'ancienne si je la retrouve.                                                                                                    | 12         | Suite au choix                                                |
|         | Changer la date                                                                                     |                                                                                                    | <b></b>    | d'une action, une<br>fenêtre modale se<br>présente à l'assuré |
| × *     | ANNULER                                                                                             | CONFIRMER                                                                                                    |            | pour compléter<br>l'action                                    |

Assurance

Maladie

#### La démarche pas- à- pas : étape 4/4

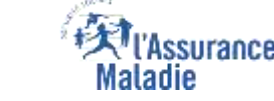

• ETAPE (4) : Après avoir confirmé son choix, la fenêtre modale disparaît et l'assuré obtient la • confirmation de la prise en compte de sa demande dans la fenêtre de la liste des bénéficiaires

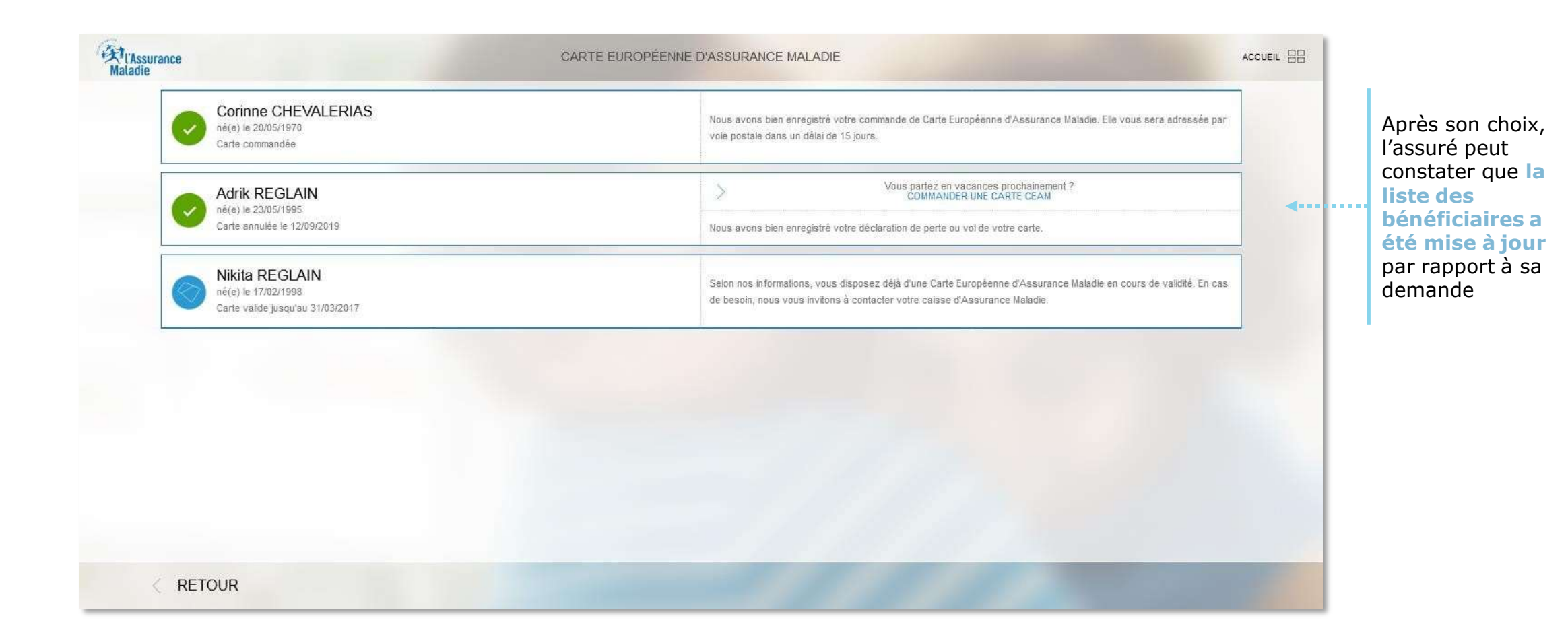